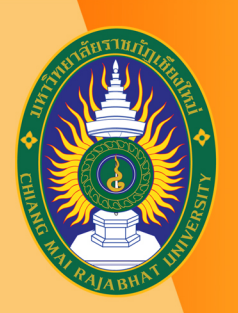

้โครงการยกระดับทักษะการผลิตสื่อ เพื่อสนับสนุนการเรียนการสอนออนไลน์เต็มรูปแบบ มหาวิทยาลัยราชภัฏเชียงใหม่

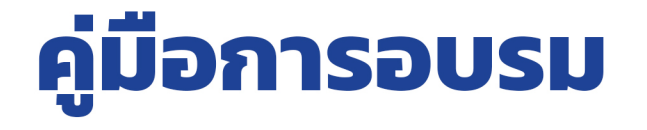

## หลักสูตร

## การสร้างปฏิสัมพันธ์ กับผู้เรียนในชั้นเรียนออนไลน์

# e-Meeting

www.lms.cmru.ac.th

วันพุธที่ 11 ธันวาคม 2562 เวลา 13.00 - 16.00 น. ณ ห้องปฏิบัติการคอมพิวเตอร์ INC21 ชั้น 2 สำนักดิจิทัลเพื่อการศึกษา มหาวิทยาลัยราชภัฏเชียงใหม่

วิทยากรโดย **WSพิมล แก้วฟุ้งรังษี** ตำแหน่ง นักวิชาการคอมพิวเตอร์

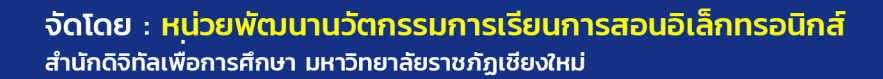

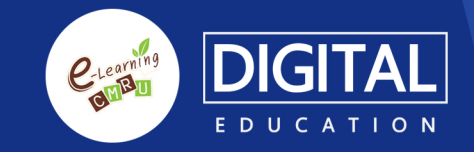

## สารบัญ

| หัวข้อ                                                 | หน้า |
|--------------------------------------------------------|------|
| 1. วิธีใช้งาน Zoom                                     | 4    |
| 2. การตั้งค่ารูป Profile                               | 16   |
| 3. แก้ไขอีเมลที่ใช้ login                              | 19   |
| 4. แก้ไขรหัสผ่านในการ login                            | 23   |
| 5. วิธีการเปิดห้องประชุมครั้งแรก (สำหรับเจ้าของห้อง)   | 24   |
| 6. วิธีการเปิดห้องประชุมครั้งต่อไป (สำหรับเจ้าของห้อง) | 28   |
| 7. เชิญผู้เข้าร่วมประชุม                               | 30   |
| 8. การเข้าร่วมประชุม                                   | 34   |
| 9. เปิด- ปิด เสียง                                     | 37   |
| 10. เปิด- ปิด กล้อง VDO                                | 38   |
| 11. บริหารจัดการผู้เข้าร่วม                            | 39   |
| 12. แชร์ข้อมูล                                         | 42   |
| 13. ตั้งค่าที่จัดเก็บไฟล์บันทึกการประชุม               | 45   |
| 14. บันทึกการประชุม                                    | 47   |
| 15. รูปแบบการแสดงหน้าจอประชุม                          | 48   |
| 16. จบการประชุม                                        | 49   |
| 17. การใช้งาน Zoom บนโทรศัพท์                          | 51   |

## การสร้างปฏิสัมพันธ์กับผู้เรียนในชั้นเรียนออนไลน์ e-Meeting ด้วย โปรแกรม Zoom

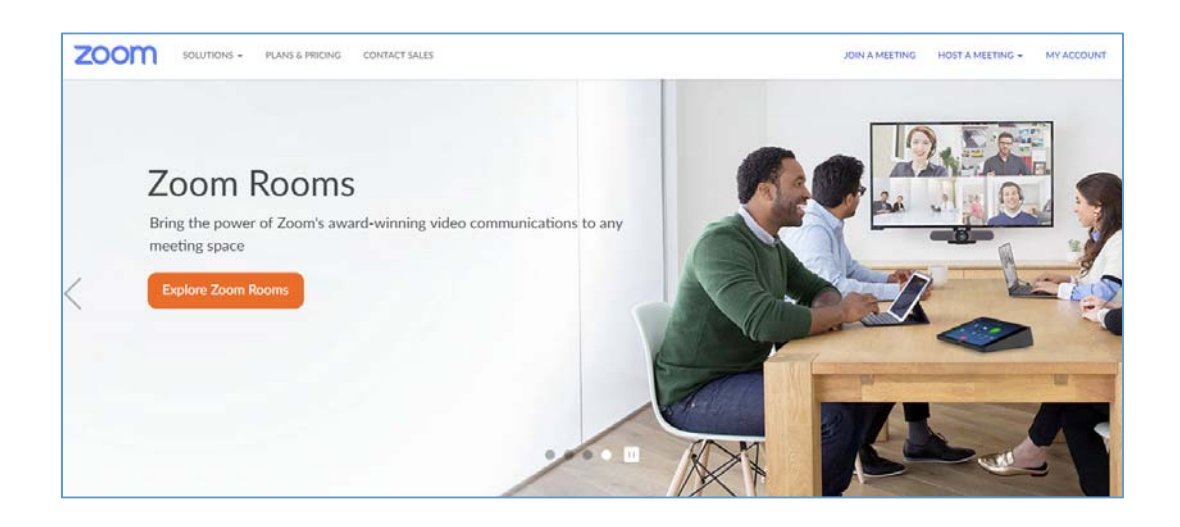

โปรแกรม Zoom เป็นการประชุมออนไลน์ที่ใช้งานได้ง่าย และเหมาะกับการเปิดคอร์สสอนออนไลน์ หมดปัญหาในการจัดหา สถานที่ในการประชุม สามารถประชุมร่วมกันได้มาก และยังรองรับ ระบบปฏิบัติการทั้ง Windows ios และ android ไม่ว่าจะอยู่ที่ไหน หากเข้าถึงอินเทอร์เน็ตได้ก็สามารถใช้โปรแกรม Zoom Cloud Meetings โปรแกรม Zoom สามารถเข้าระบบได้ 3 วิธี ได้แก่

- 1) เข้าระบบโดยผ่านทาง Gmail
- 2) เข้าระบบโดยผ่านทาง Facebook
- 3) ลงทะเบียนทางเว็บไซท์ Zoom.us

การใช้งาน Zoom แบบ Basic Personal Meeting Free ใน สถานะเจ้าของห้องประชุม สามารถประชุมได้นาน 40 นาที ต่อการ ประชุมเมื่อครบ 40 นาที เจ้าของห้องสามารถสร้างห้องประชุมใหม่ แต่จะมีระยะเวลาประชุม 40 นาทีเช่นเดิม

สำหรับการอบรมนี้ เนื้อหาประกอบด้วยหัวข้อ ดังนี้

- 1. วิธีใช้งาน Zoom
- 2. การตั้งค่ารูป Profile
- 3. แก้ไขอีเมลที่ใช้ login
- 4. แก้ไขรหัสผ่านในการ login
- 5. วิธีการเปิดห้องประชุมครั้งแรก (สำหรับเจ้าของห้อง)
- 6. วิธีการเปิดห้องประชุมครั้งต่อไป (สำหรับเจ้าของ ห้อง)

- 7. เชิญผู้เข้าร่วมประชุม
- 8. การเข้าร่วมประชุม
- 9. เปิด- ปิด เสียง
- 10. เปิด- ปิด กล้อง VDO
- 11. บริหารจัดการผู้เข้าร่วม
- 12. แชร์ข้อมูล
- 13. ตั้งค่าที่จัดเก็บไฟล์บันทึกการประชุม
- 14. บันทึกการประชุม
- 15. รูปแบบการแสดงหน้าจอประชุม
- 16. จบการประชุม
- 17. การใช้งาน Zoom บนโทรศัพท์

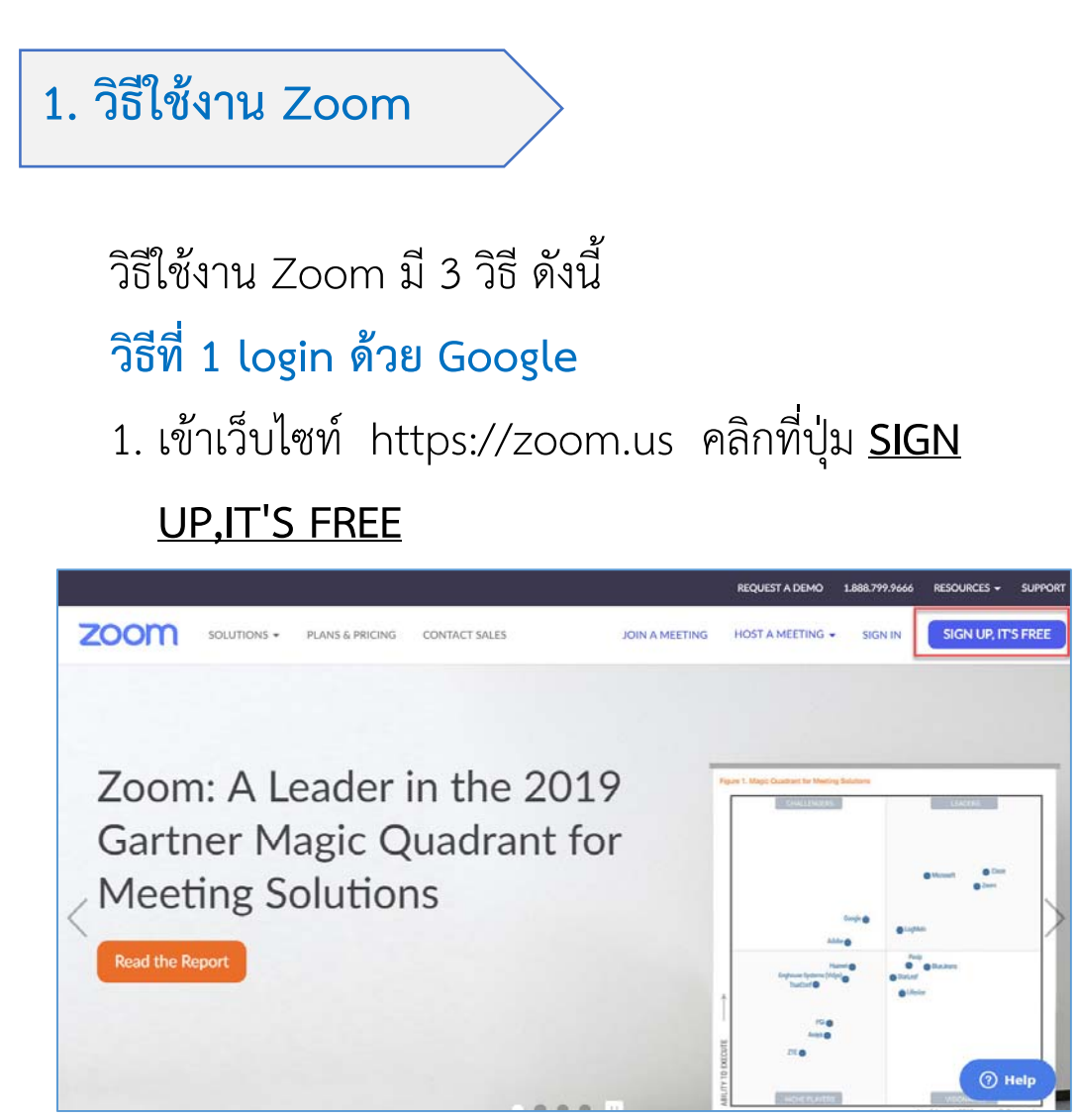

2. เลือก <u>Sign in with Google</u>

| zoom | SOLUTIONS - | PLANS & PRICING | CONTACT SALES       |                                            | OIN A MEETING   | HOST A MEETING - | SIGN IN | SIGN UP, IT | 'S FREE |
|------|-------------|-----------------|---------------------|--------------------------------------------|-----------------|------------------|---------|-------------|---------|
|      |             |                 |                     | Sign Up Free                               |                 |                  |         |             |         |
|      |             |                 | Your work email a   | address                                    |                 |                  |         |             |         |
|      |             |                 | Zoom is protected b | y reCAPTCHA and the Privacy P              | alicy and Terms |                  |         |             |         |
|      |             |                 | of Service apply.   | Sign Up                                    |                 |                  |         |             |         |
|      |             |                 | By signing up, I    | agree to the Privacy Policy ar<br>Service. | d Terms of      |                  |         |             |         |
|      |             |                 |                     | or                                         |                 |                  |         |             |         |
|      |             |                 | G Sign in v         | vith Google                                |                 |                  |         |             |         |
|      |             |                 | f Sign in v         | vith Facebook                              | Ĵ               |                  |         |             |         |
|      |             |                 | Alrea               | ady have an account? Sign in               |                 |                  |         |             | 0 4     |

#### 3. เลือกบัญชี Gmail ของผู้ใช้งาน

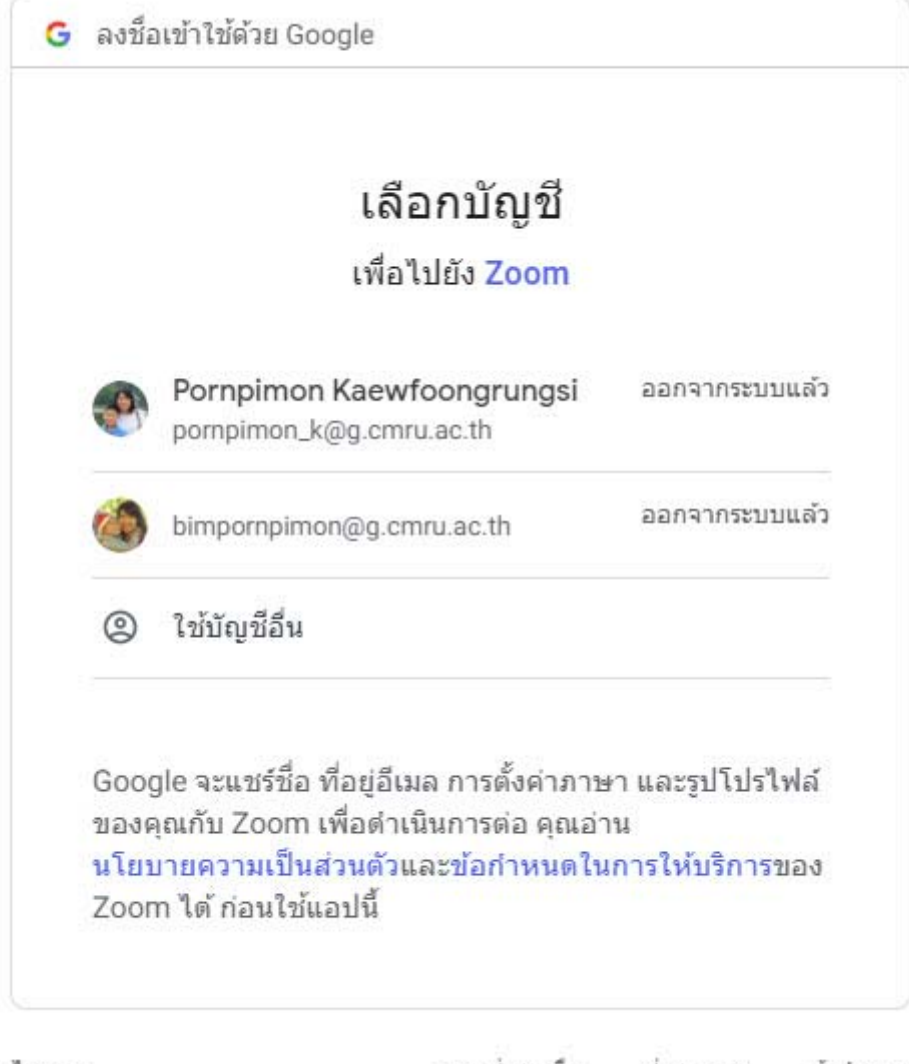

ไทย 👻

ความช่วยเหลือ ส่วนบุคคล ข้อกำหนด

#### กรอกรหัสผ่านอีเมล > คลิกเมนู <u>ถัดไป</u>

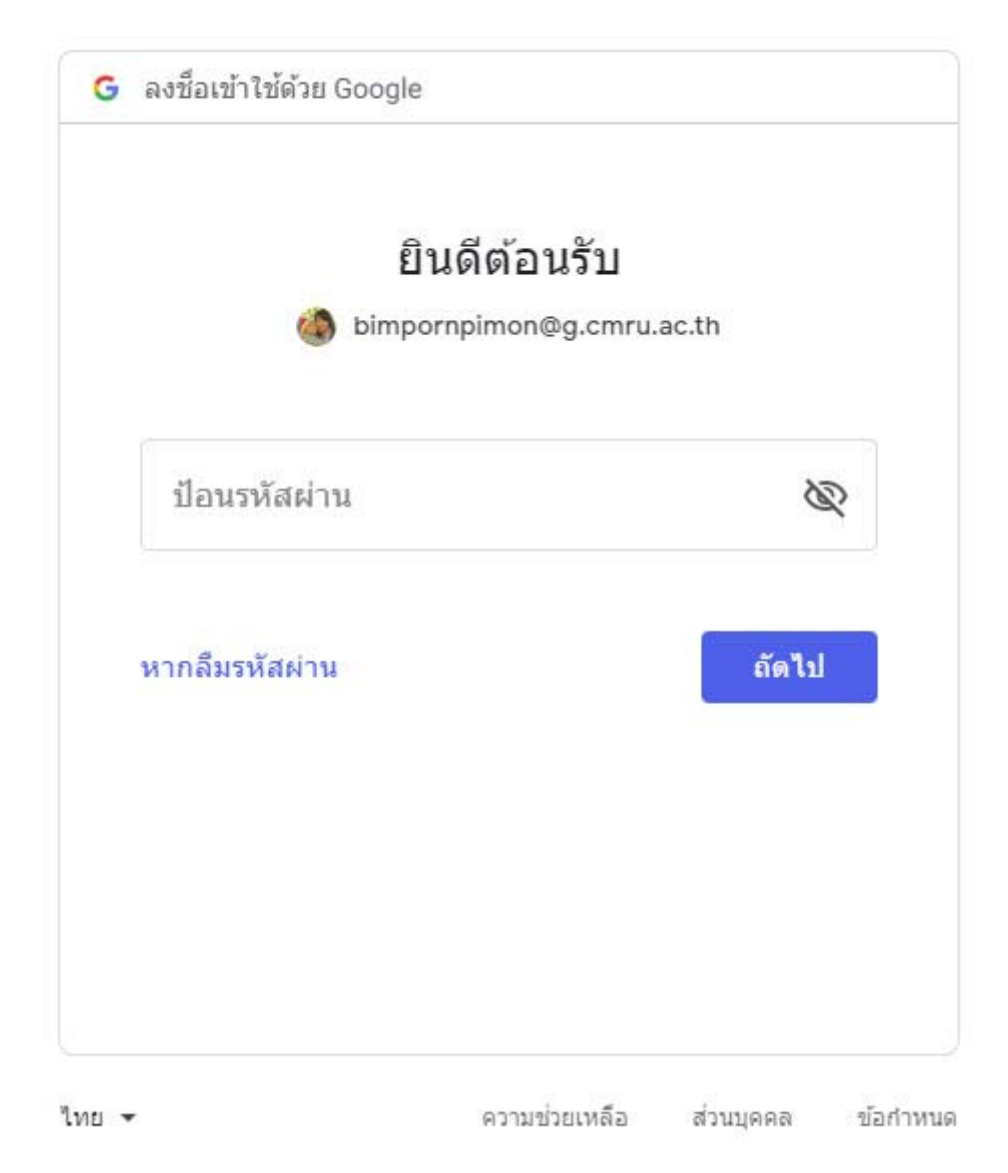

5. ตรวจสอบข้อมูล First Name และ Last Name > เลือก เมนู <u>Create Account</u>

| zoom |                                                               |
|------|---------------------------------------------------------------|
|      |                                                               |
|      | Welcome to Zoom                                               |
|      | Create your Zoom account with your Google account             |
|      | bimpornpimon@g.cmru.ac.th G                                   |
|      | First Name                                                    |
|      | Last Name                                                     |
|      | แก้วฟุงรังษี                                                  |
|      | By submitting this form, you agree to the Terms of<br>Service |
|      | Create Account                                                |
|      |                                                               |
|      |                                                               |

6. เข้าสู่หน้าการทำงานหลักของ Zoom

|                                  |                                             |                                                                                | REQUEST A DEMO LOOB./79.9000 | RESOURCES V SUPPOI |
|----------------------------------|---------------------------------------------|--------------------------------------------------------------------------------|------------------------------|--------------------|
| ZOOM SOLUTIONS -                 | PLANS & PRICING CONTACT SALES               | SCHEDULE A MEETING                                                             | JOIN A MEETING HOST A MEE    | TING - 🚺 SIGN OU   |
| PERSONAL Profile                 | Upcoming Meetings Previ                     | ous Meetings                                                                   |                              | Get Training       |
| Meetings<br>Webinars             | Schedule a New Meeting                      |                                                                                |                              |                    |
| Recordings                       | Start Time 🔅                                | Topic =                                                                        | Meeting ID                   |                    |
| Settings                         |                                             | The user does not have any upcoming<br>To schedule a new meeting click Schedul | meetings.<br>e a Meeting.    |                    |
| ADMIN                            |                                             |                                                                                |                              |                    |
| Room Management                  |                                             |                                                                                |                              |                    |
| > Account Management             | Save time by scheduling your                | meetings directly from your calendar.                                          |                              |                    |
| > Advanced                       | Microsoft Outlook Plugi<br>Download         | n Chrome Extension<br>Download                                                 | Firefox Add-or<br>Download   | 3                  |
| filling for second standards com | Add Zoom as an Add-in<br>Outlook on the web | for                                                                            |                              |                    |

#### วิธีที่ 2 login ด้วย Facebook

1. เข้าเว็บไซท์ https://zoom.us คลิกที่ปุ่ม <u>SIGN</u>

#### UP,IT'S FREE

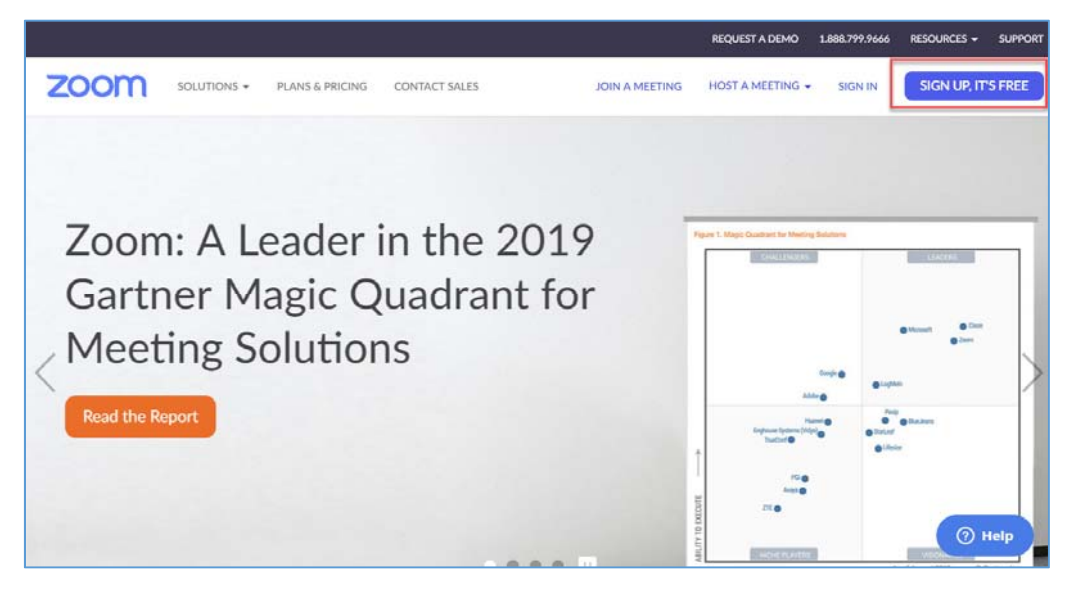

#### 2. เลือก <u>Sign in with Facebook</u>

|      |             |                 |                             |                                                    |                  | REQUEST A DEMO   | 1.888.799.9666 | RESOURCES + | SUPPORT |
|------|-------------|-----------------|-----------------------------|----------------------------------------------------|------------------|------------------|----------------|-------------|---------|
| zoom | SOLUTIONS - | PLANS & PRICING | CONTACT SA                  | ALES                                               | JOIN A MEETING   | HOST A MEETING + | SIGN IN        | SIGN UP, IT | S FREE  |
|      |             |                 |                             | Sign Up Free                                       |                  |                  |                |             |         |
|      |             |                 | Your work                   | k email address                                    |                  |                  |                |             |         |
|      |             |                 | Zoom is pro<br>of Service a | otected by reCAPTCHA and the Privacy apply.        | Policy and Terms |                  |                |             |         |
|      |             |                 |                             | Sign Up                                            |                  |                  |                |             |         |
|      |             |                 | By sign                     | ning up, I agree to the Privacy Policy<br>Service. | and Terms of     |                  |                |             |         |
|      |             |                 |                             | or                                                 |                  |                  |                |             |         |
|      |             |                 | G                           | Sign in with Google                                |                  |                  |                |             |         |
|      |             |                 | f                           | Sign in with Facebook                              |                  |                  |                |             |         |
|      |             |                 |                             | Already have an account? Sign                      | in.              |                  |                |             | 0 Heln  |

#### คลิกเมนู <u>ดำเนินการต่อ</u>

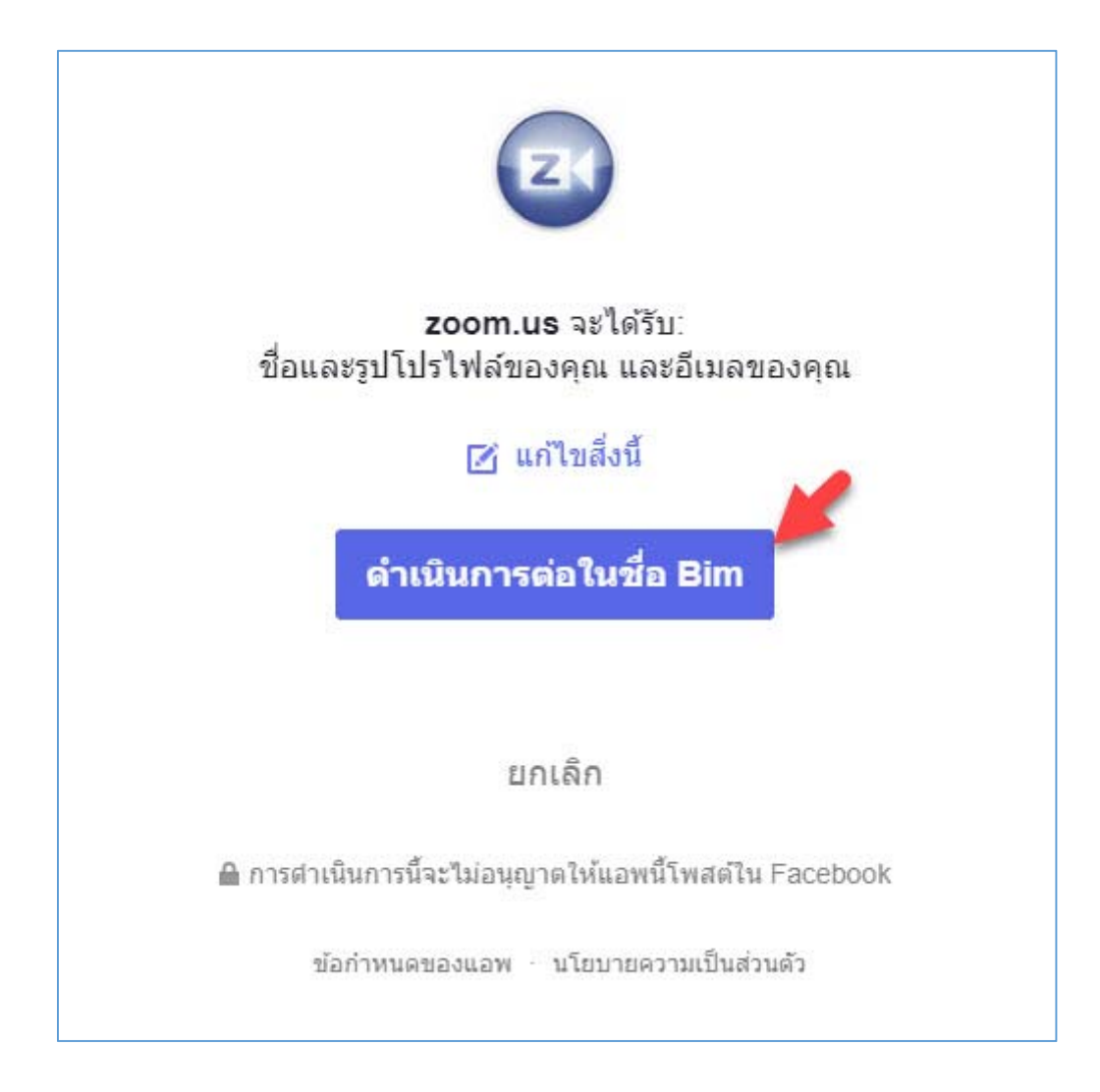

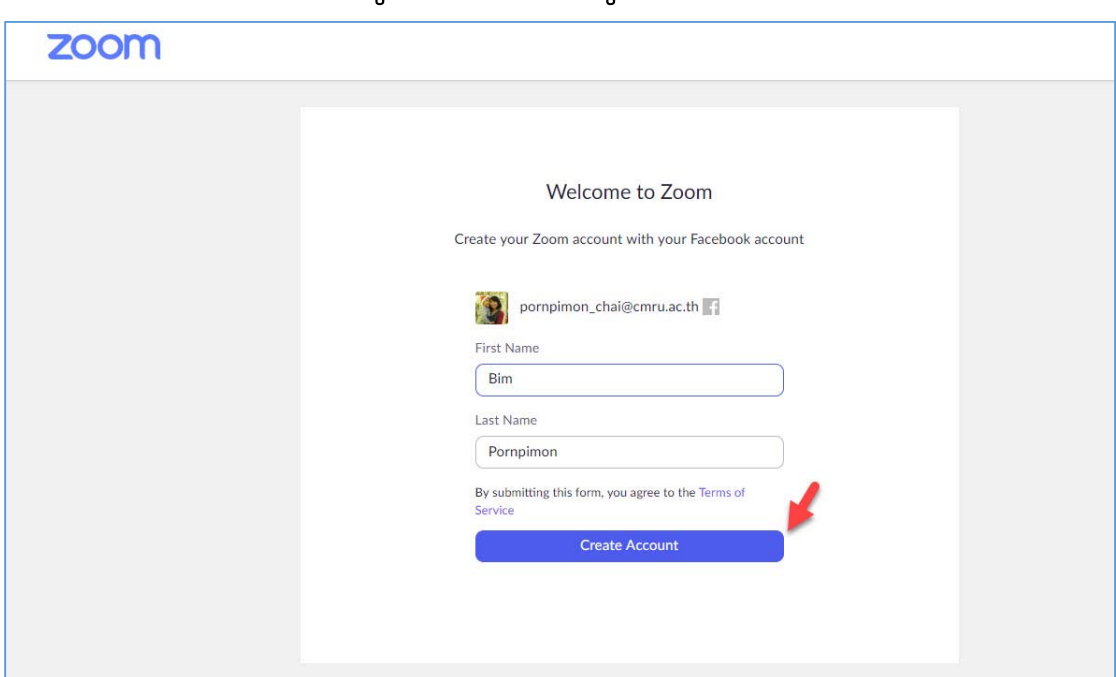

#### 4. ตรวจสอบข้อมูล > เลือกเมนู <u>Create Account</u>

#### 5. เข้าสู่หน้าการทำงานหลักของ Zoom

|                             |                                                |                                                                                                    | REQUEST A DEMO 1.888.799.9666 RESOURCES - SUPPORT |
|-----------------------------|------------------------------------------------|----------------------------------------------------------------------------------------------------|---------------------------------------------------|
| ZOOM SOLUTIONS - PLANS & PR | ICING CONTACT SALES                            | SCHEDULE A MEETING                                                                                   | JOIN A MEETING HOST A MEETING + SIGN OUT          |
| PERSONAL                    | Upcoming Meetings Previous Meeting             | ngs                                                                                                  | Get Training                                      |
| Meetings                    | Schedule a New Meeting                         |                                                                                                    |                                                   |
| Webinars<br>Recordings      | Start Time o Topic o                           | Meeti                                                                                                | ng ID                                             |
| Settings                    |                                                | The user does not have any upcoming meetings.<br>To schedule a new meeting click Schedule a Meeting. |                                                   |
| ADMIN                       |                                                |                                                                                                    |                                                   |
| > User Management           |                                                |                                                                                                    |                                                   |
| > Room Management           |                                                |                                                                                                    |                                                   |
| > Account Management        | Save time by scheduling your meetings di       | irectly from your calendar.                                                                          |                                                   |
| > Advanced                  | Microsoft Outlook Plugin<br>Download           | Chrome Extension<br>Download                                                                         | Firefox Add-on<br>Download                        |
|                             | Add Zoom as an Add-in for Outlook o<br>the web | n                                                                                                    |                                                   |
| Attend Live Training        |                                                |                                                                                                    |                                                   |
| Video Tutorials             |                                                |                                                                                                    |                                                   |

## วิธีที่ 3 login ด้วยการลงทะเบียนทางเว็บไซท์ Zoom.us

1. เข้าเว็บไซท์ https://zoom.us คลิกที่ปุ่ม <u>SIGN</u>

UP,IT'S FREE

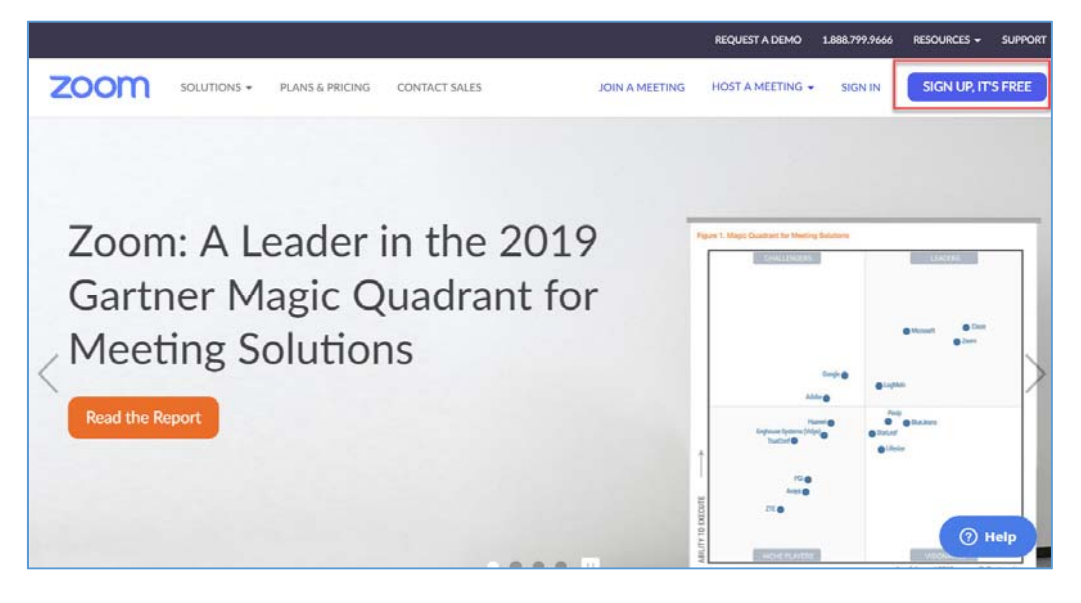

 กรอกอีเมลเพื่อลงทะเบียนใช้งานแบบ Basic Personal Meeting Free > คลิก <u>Sign Up</u>

| ZOOM SOLUTIONS - PLANS & PRICING CONTACT SAI | 25                                                                                                    | JOIN A MEETING | REQUEST A DEMO | 1.888.799.9666<br>SIGN IN | RESOURCES - S | RUPPORT |
|----------------------------------------------|----------------------------------------------------------------------------------------------------|----------------|----------------|---------------------------|---------------|---------|
|                                              | Sign Up Free<br>Your work email address<br>bimpornpimon@g.cmru.ac.th<br>Zoom is protected by reCAPTCHA and the Privacy Policy and Terms<br>of Service apply.<br>Sign Up<br>By signing up, 1 agree to the Privacy Policy and Terms of<br>Service. |                |                |                           |               |         |
|                                              | Or       G     Sign in with Google       f     Sign in with Facebook   Already have an account? Sign in.                                                                                                    |                |                |                           |               |         |

## 3. ระบบจะส่งข้อมูลไปยังอีเมล์ที่ใช้ลงทะเบียน

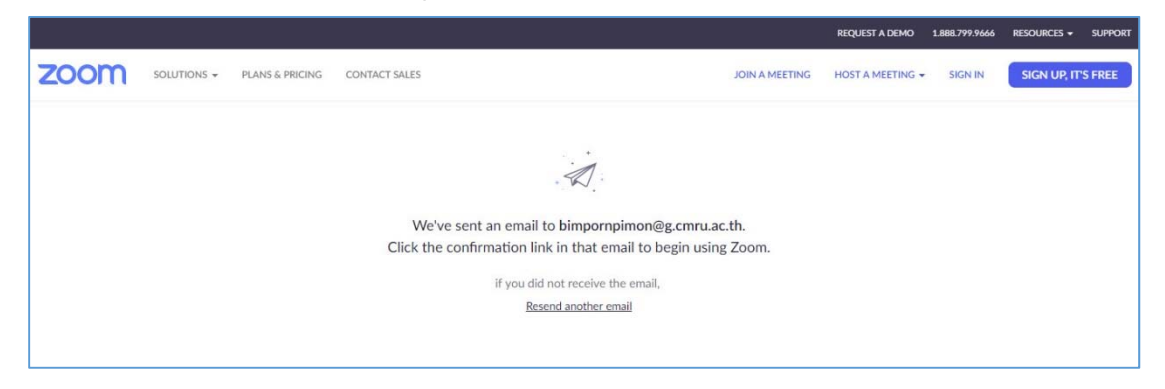

## 4. ให้ผู้ใช้งานเปิดอีเมลที่ใช้ลงทะเบียน เพื่อกด <u>Activate</u>

<u>Account</u>

| Q ค้นหาอีเมล   | · · ·                                                                                                    |            | 0 | 0 | G.CMRU<br>Cloud | ۲                                    |
|----------------|----------------------------------------------------------------------------------------------------|------------|---|---|-----------------|--------------------------------------|
| + <b>0 1 1</b> | à 0   b 🖶 :                                                                                                    |            |   |   | ۵               | 31                                   |
|                | ZOOM si                                                                                                    | ign In     |   |   |                 |                                      |
|                | Hello bimpornpimon@g.cmru.ac.th,<br>Welcome to Zoom!<br>To activate your account please click the button below to verify your email address:<br><b>Activate Account</b><br>Or paste this link into your browser:<br>https://zoom.us/activate?code=gF8vlgA3pddJi-SX-WpC2SQtnQcoT4Nv5UWAZwE4k6i<br>YAAAFuXoWxJAAnjQAZYmitcG9ybnBpbW9uQGcuY21ydS5hYy50aAEAZAAAFIBSOG<br>WGdWUy1LT3dNbV9vNINKeHcAAAAAAAA8fr=signup<br>Questions? Please visit our Support Center.<br>Happy ZoomingI | I.BQ<br>Fq |   |   |                 | <ul><li><b>?</b></li><li>+</li></ul> |
| linbox         | 00                                                                                                    |            | E |   |                 |                                      |

5. กรอกข้อมูล First Name, Last Name, Password และ Confirm Password > เลือกเมนู <u>Continue</u>

| ZOOM SOLUTIONS - PLANS & PRICING CONTACT SALES | REQUEST A DEMO 1.888.799.5466 RESOURCES + 9.1990RT<br>JOIN A MEETING HOST A MEETING + 5KON IN SKON UP; IT'S FREE                        |
|------------------------------------------------|----------------------------------------------------------------------------------------------------|
| 1 Account Info ·····                           | 2) Invite Colleagues (3) Test Meeting                                                                                                   |
|                                                | Welcome to Zoom                                                                                                    |
|                                                | Hi, bimpornpimonifg.cmru.ac.th. Your account has been successfully created. Please<br>list your name and create a password to continue. |
| TTT ST                                         | First Name                                                                                                    |
|                                                | Last Name                                                                                                    |
|                                                | Password                                                                                                    |
|                                                | Confirm Password                                                                                                    |
|                                                | By signing up, I agree to the Privacy Policy and Terms of Service.                                                                      |
|                                                |                                                                                                    |

6. กรอก Account Zoom ของเพื่อนที่ท่านทราบ กรณีที่ ต้องการเชิญเพื่อนเข้าร่วมประชุม หากมีมากกว่า 3 คน ให้คลิก เลือกเมนู Add another email และเลือก I'm not a robot เพื่อ ยืนยันตนเอง เมื่อกรอกครบถ้วนให้ เลือกเมนู <u>Invite</u> เพื่อเชิญเพื่อน หากไม่ต้องการเชิญเพื่อนให้เลือก เมนู <u>Skip this step</u>

|                                                | REQUEST A DEMO 1.888.799.9666 RESOURCES - SUPPORT                                                   |
|------------------------------------------------|----------------------------------------------------------------------------------------------------|
| ZOOM SOLUTIONS - PLANS & PRICING CONTACT SALES | SCHEDULE A MEETING JOIN A MEETING HOST A MEETING -                                                  |
| 1 Account info 2 Invite Colleagu               | es (3) Test Meeting                                                                                 |
|                                                | Don't Zoom Alone.<br>nvite your colleagues to create their own free Zoom account today! Why invite? |
|                                                | name@domain.com                                                                                     |
|                                                | name@domain.com                                                                                     |
|                                                | I'm not a robot                                                                                     |
|                                                | Invite Skip this step 🔿 Help                                                                        |

6. เริ่มต้นประชุมได้ด้วยการคลิก Start Meeting Now หรือ ไปที่หน้า Profile คลิก Go to My Account

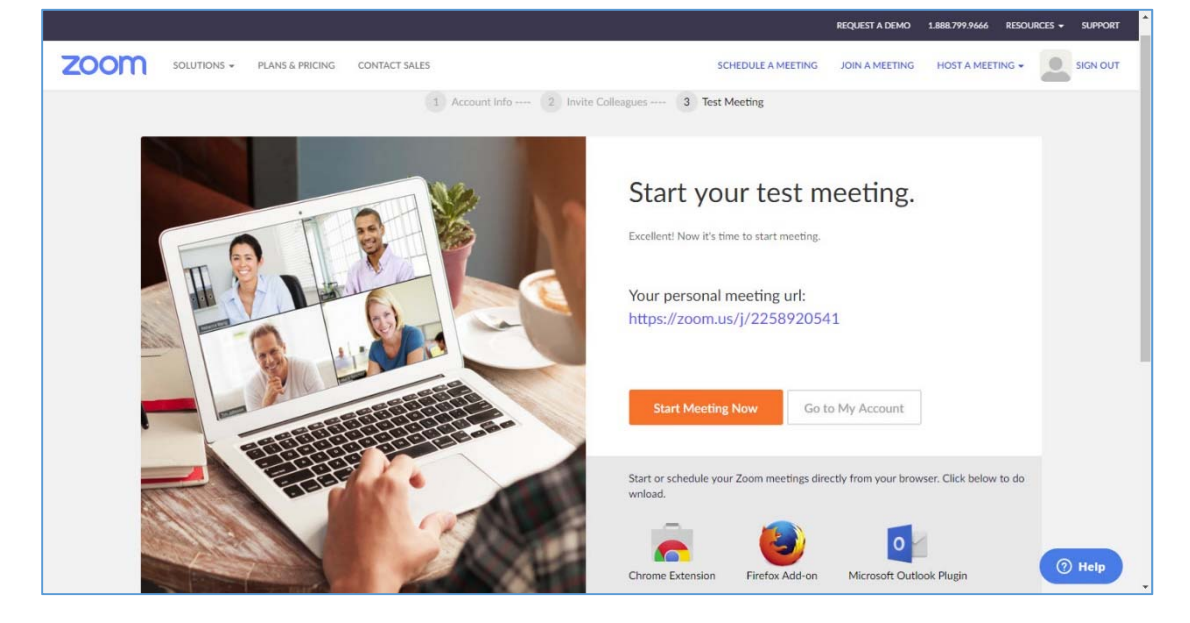

## 2. การตั้งค่ารูป Profile

1. เลือกเมนู Change

|                                                           |                      |                                               | REQUEST A D              | DEMO 1.888.799.9666 | RESOURCES - SU | PPORT |
|-----------------------------------------------------------|----------------------|-----------------------------------------------|--------------------------|---------------------|----------------|-------|
| ZOOM SOLUTIONS - PLANS & P                                | RICING CONTACT SALES | SCHEDU                                        | ULE A MEETING JOIN A MEE | ETING HOST A MEE    | TING - SIG     | N OUT |
| PERSONAL<br>Profile<br>Meetings<br>Webinars<br>Recordings | Change               | Bim Pompimon                                  |                          |                     | Edit           |       |
| Settings                                                  | Personal Meeting ID  | 225-892-0541<br>https://zoomus/j/2258920541   |                          |                     | Edit           |       |
| Vser Management     Room Management                       | Sign-In Email        | bimpornpimon@g.cmru.ac.th<br>Linked accounts: |                          |                     | Edit           |       |
| Account Management     Advanced                           | User Type            | Basic 🛛 Upgrade                               |                          |                     |                |       |
|                                                           | Capacity             | Meeting 100 \varTheta                         |                          |                     |                |       |
| Attend Live Training                                      | Language             | English                                       |                          |                     | Edit           |       |
| Video Tutorials                                           | Date and Time        | Time Zone (GMT+7:00) Bangkok                  |                          |                     | () He          | alp   |

#### 2. เลือกเมนู <u>Upload</u>

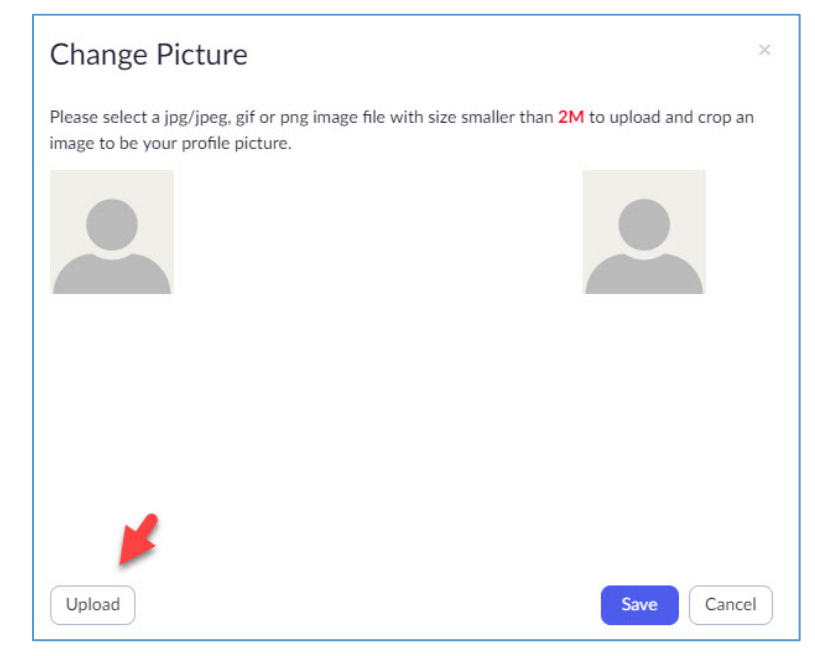

3. เลือกแหล่งจัดเก็บรูปภาพในเครื่องคอมพิวเตอร์ > เลือก

#### เมนู <u>Open</u>

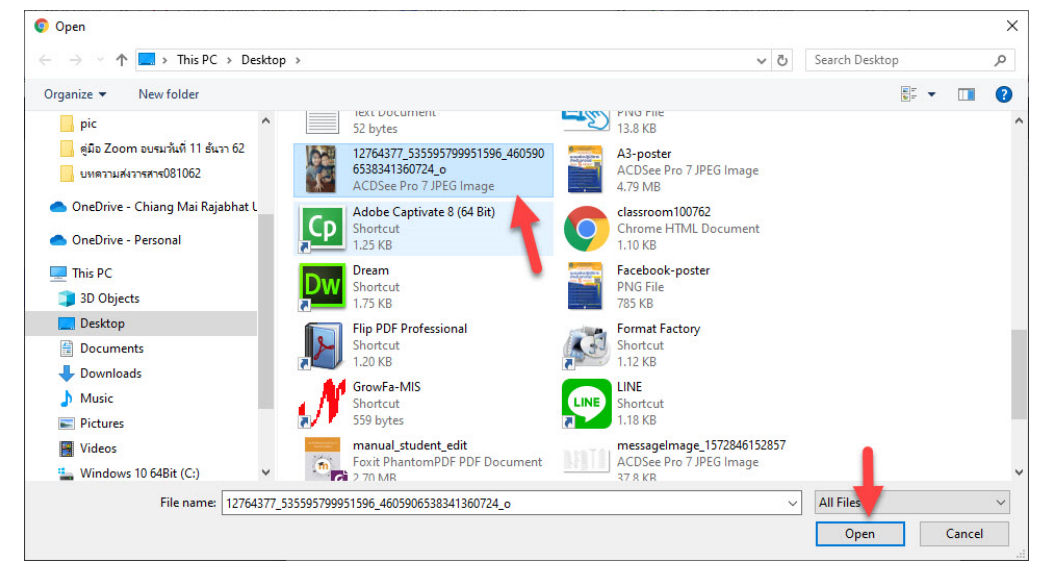

 4. ในช่องด้านซ้ายปรับขนาดรูปภาพตามความต้องการ โดย จะมีตัวอย่างขึ้นที่มุมบนขวา > เลือกเมนู <u>Save</u>

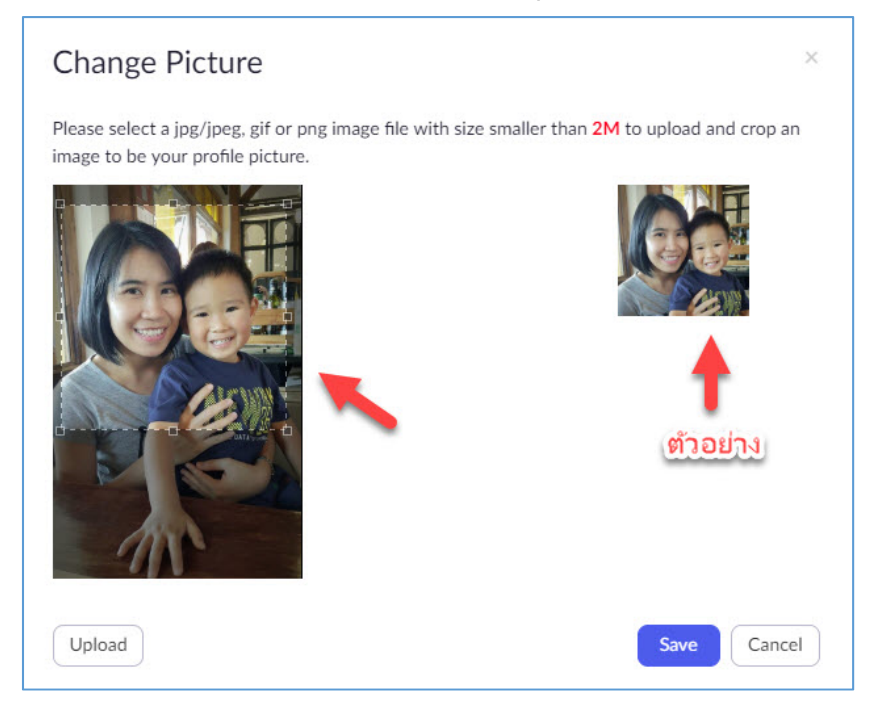

5. จะได้รูป Profile ดังรูป หากต้องการปรับขนาดใหม่คลิกที่ เมนู <u>Change</u> หรือต้องการลบรูป คลิกที่เมนู <u>Delete</u>

|                                 | PLANS & PRICING CONTACT SALES |                              | SCHEDULE A MEETING | JOIN A MEETING | HOST A MEETING 👻 |        |
|---------------------------------|-------------------------------|------------------------------|--------------------|----------------|------------------|--------|
| PERSONAL                        |                               | Bim Pornpimon                |                    |                | 1                | Edit   |
| Profile Meetings                |                               |                              |                    |                |                  |        |
| Webinars                        | Change Delete                 |                              |                    |                |                  |        |
| Recordings                      | Personal Meeting ID           | 225-892-0541                 |                    |                |                  | Edit   |
| ADMIN                           |                               | https://zoom.us/j/2258920541 |                    |                |                  |        |
| > User Management               | Sign-In Email                 | bimpornpimon@g.cmru.ac.th    |                    |                |                  | Edit   |
| > Room Management               |                               | Linked accounts:             |                    |                |                  |        |
| Account Management     Advanced | User Type                     | Basic 🛛 Upgrade              |                    |                |                  |        |
|                                 | Capacity                      | Meeting 100 @                |                    |                |                  |        |
| Attend Live Training            | Language                      | English                      |                    |                |                  | Edit   |
| Video Tutorials                 | Date and Time                 | Time Zone (GMT+7:00) Bangkok |                    |                |                  | 1 Help |

## 3. แก้ไขอีเมลที่ใช้ login

1. เลือกเมนู edit ในหัวข้อ Sign-In Email

|                                                           |                     |                                               |                  | REQUEST A DEMO | 1.888.799.9666 R | esources - | SUPPORT  |
|-----------------------------------------------------------|---------------------|-----------------------------------------------|------------------|----------------|------------------|------------|----------|
| ZOOM SOLUTIONS - PLANS & PR                               | CING CONTACT SALES  | sci                                           | HEDULE A MEETING | JOIN A MEETING | HOST A MEETING   | - 🔯        | SIGN OUT |
| PERSONAL<br>Profile<br>Meetings<br>Webinars<br>Recordings | Change Delete       | Bim Pompimon                                  |                  |                |                  | Ed         | it       |
| Settings                                                  | Personal Meeting ID | 225-892-0541<br>https://zoom.us///2258920541  |                  |                |                  | Ed         | it       |
| User Management     Room Management                       | Sign-In Email       | bimpornpimon@g.cmru.ac.th<br>Linked accounts: |                  |                | -                | •          | ît       |
| Account Management     Advanced                           | User Type           | Basic 🛛 Upgrade                               |                  |                |                  |            |          |
|                                                           | Capacity            | Meeting 100 D                                 |                  |                |                  |            |          |
| Attend Live Training                                      | Language            | English                                       |                  |                |                  | Ed         | it.      |
| Video Tutorials                                           | Date and Time       | Time Zone (GMT+7:00) Bangkok                  |                  |                |                  | 0          | Help     |

2. กรอกอีเมลใหม่ที่ต้องการ และกรอกรหัสผ่านเดิม > เลือก

#### l'm not a robot > เลือกเมนู <u>Save Changes</u>

|                                     |                               |                                                                    | REQUEST A DEMU     | 1.000.777.7000 RESU | URLES - SUPPO |
|-------------------------------------|-------------------------------|--------------------------------------------------------------------|--------------------|---------------------|---------------|
| ZOOM SOLUTIONS -                    | PLANS & PRICING CONTACT SALES | SCHEDULE A MEET                                                    | ING JOIN A MEETING | HOST A MEETING -    |               |
| Meetings<br>Webinars                | Change Delete                 |                                                                    |                    |                     |               |
| Recordings                          |                               |                                                                    |                    |                     |               |
| Settings                            | Personal Meeting ID           | 225-892-0541<br>https://zoom.us/j/2258920541                       |                    |                     | Edit          |
| ADMIN                               |                               | <ul> <li>Use this ID for instant meetings</li> </ul>               |                    |                     |               |
| Vser Management     Room Management | Sign-In Email                 | Please enter a new email address                                   |                    |                     |               |
| > Account Management                |                               | Enter your password to change your sign-in email address. Password |                    |                     |               |
| Advanced                            |                               | fm not a robot                                                     |                    |                     |               |
| Attend Live Training                |                               | Save Changes Cancel                                                |                    |                     |               |
| Video Tutorials                     |                               |                                                                    |                    |                     |               |
| Knowledge Base                      | User Type                     | Basic O Upgrade                                                    |                    |                     |               |
|                                     | Capacity                      | Meeting 100 O                                                      |                    |                     |               |

ระบบแจ้งเตือนให้ตรวจสอบอีเมลใหม่ เพื่อยืนยันที่อยู่
 อีเมลใหม่ และจนกว่าที่อยู่อีเมลใหม่จะถูกเปิดใช้งานผู้ใช้สามารถลง
 ชื่อเข้าใช้งาน Zoom ด้วยอีเมลปัจจุบันของคุณ และการแจ้งเตือน
 ทั้งหมดจะยังคงถูกส่งไปยังที่อยู่อีเมลเดิมนี้ คลิกที่

|                                                            |                                     | REQUEST A DEMO 1.888.799.9666 RESOUR                                                                                                    | rces <del>-</del> Support |
|------------------------------------------------------------|-------------------------------------|----------------------------------------------------------------------------------------------------|---------------------------|
| ZOOM SOLUTIONS - PLANS & PR                                | ICING CONTACT SALES                 | SCHEDULE A MEETING JOIN A MEETING + HOST A MEETING +                                                                                                    |                           |
| ADMIN                                                      |                                     | <ul> <li>Use this ID for instant meetings</li> </ul>                                                                                                    |                           |
| Vser Management     Room Management     Account Management | Sign-In Email                       | pompimon_k@g.cmru.ac.th (Pending Confirmation)<br>Check your email pompimon_k@g.cmru.ac.th to confirm your new email address.<br>Until your new email address is activated, you can sign in with your current email |                           |
| > Advanced                                                 |                                     | pempornpersonage cmruae, cm and all nonnearbors will still be sent to this email address. <u>Resend Confirmation</u> Cancel this Request                                                                            |                           |
|                                                            | User Type                           | Basic 🛛 Upgrade                                                                                                    |                           |
| Attend Live Training<br>Video Tutorials                    | Capacity                            | Meeting 100 🖗                                                                                                    |                           |
| Knowledge Base                                             | Language                            | English                                                                                                    | Edit                      |
|                                                            | Date and Time                       | Time Zone         (GMT+7:00) Bangkok           Date Format         mm/dd/yyyy         Example: 08/15/2011           Time Format         × Use 24-hour time                                                          | Edit                      |
|                                                            | Calendar and Contact<br>Integration | You can integrate with 3rd party services or apps, such as Google, Outlook or Exchange, to sync the calendar and contacts.                                                                                          | (7) Help                  |

4. เปิดอีเมลใหม่ เพื่อยืนยันที่อยู่อีเมล > เลือกเมนู <u>Confirm</u>

#### <u>Change</u>

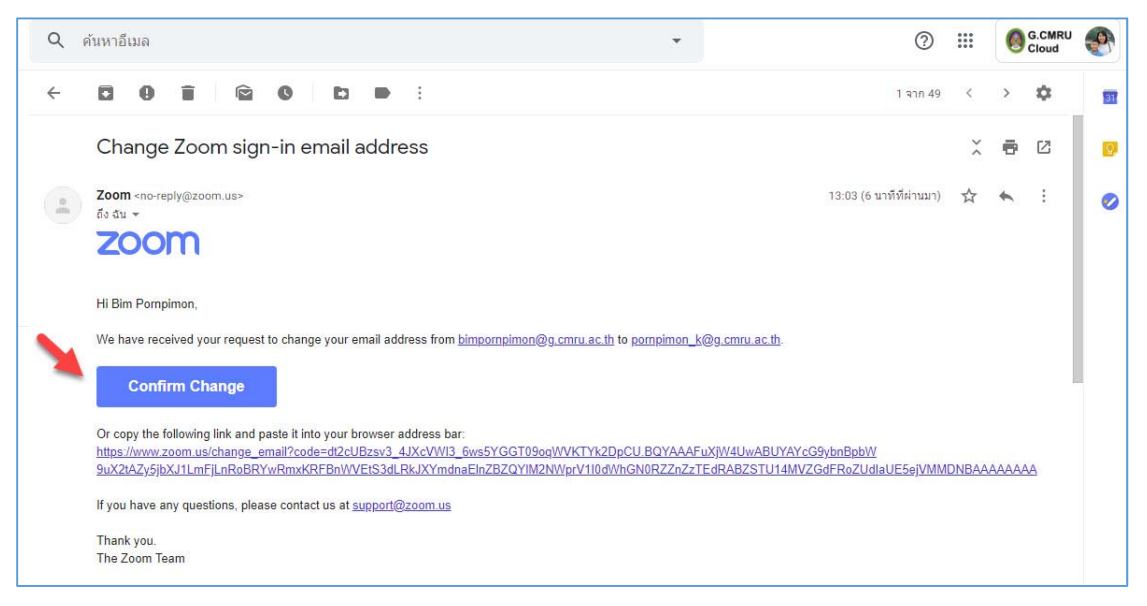

#### 5. ระบบให้กรอกรหัสผ่านสำหรับอีเมลใหม่ > เลือก <u>Submit</u>

|                                             |                                                                                                    |                  | REQUEST A DEMO   | 1.888.799.9666 | RESOURCES - | SUPPORT |
|---------------------------------------------|----------------------------------------------------------------------------------------------------|------------------|------------------|----------------|-------------|---------|
| ZOOM SOLUTIONS - PLANS & PRICING CONTACT SA | LES                                                                                                    | JOIN A MEETING   | HOST A MEETING + | SIGN IN        | SIGN UP, IT | 'S FREE |
|                                             | Change Sign-In Email Addres                                                                                      | S                |                  |                |             |         |
| You have confirmed th                       | at you'd like to change your Zoom sign-in email address from bimpo<br>pornpimon_k@g.cmru.ac.th.                  | ornpimon@g.cmru. | ac.th to         |                |             |         |
|                                             | pornpimon_k@g.cmru.ac.th                                                                                         |                  |                  |                |             |         |
|                                             | Please enter a new password.                                                                                     |                  |                  |                |             |         |
|                                             |                                                                                                    |                  |                  |                |             |         |
|                                             | Password must:                                                                                                   |                  |                  |                |             |         |
|                                             | Have at least 8 characters                                                                                       |                  |                  |                |             |         |
|                                             | <ul> <li>Have at least 1 letter (a, b, c)</li> </ul>                                                             |                  |                  |                |             |         |
|                                             | <ul> <li>Have at least 1 number (1, 2, 3)</li> <li>Include both Lioper care and Lower care characters</li> </ul> |                  |                  |                |             |         |
|                                             | Password must NOT:                                                                                               |                  |                  |                |             |         |
|                                             | Contain only one character (11111111 or aaaaaaaa)                                                                |                  |                  |                |             |         |
|                                             | Contain only consecutive characters (12345678 or<br>abcdefgh)                                                    |                  |                  |                |             |         |
|                                             |                                                                                                    |                  |                  |                |             |         |
|                                             | Submit                                                                                                    |                  |                  |                | 0           | Help    |

#### 6. เลือก <u>Sign in Now</u>

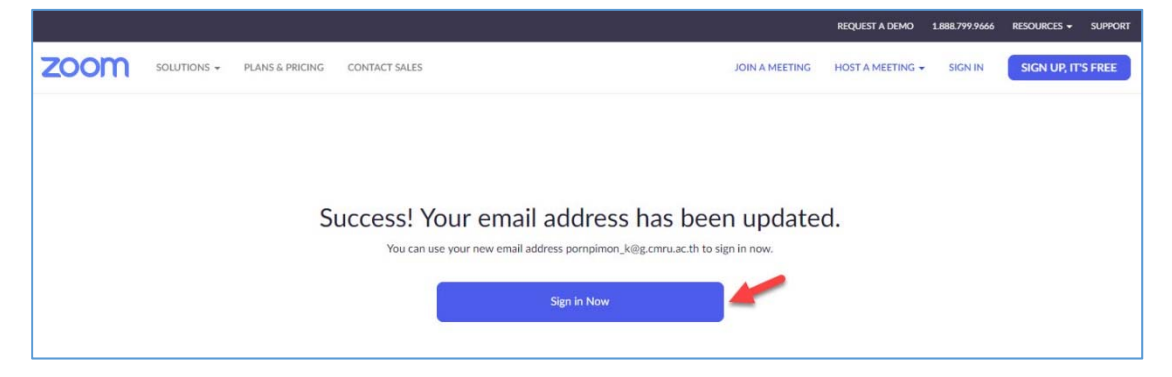

#### 7. Sign In ด้วยอีเมล และ รหัสผ่านใหม่

|                                                |                                |                | REQUEST A DEMO   | 1.888.799.9666 | RESOURCES - | SUPPORT |
|------------------------------------------------|--------------------------------|----------------|------------------|----------------|-------------|---------|
| ZOOM SOLUTIONS - PLANS & PRICING CONTACT SALES |                                | JOIN A MEETING | HOST A MEETING + | SIGN IN        | SIGN UP, IT | S FREE  |
|                                                | Sign In                        |                |                  |                |             |         |
|                                                | Email address                  |                |                  |                |             |         |
|                                                | Email address<br>Password      |                |                  |                |             |         |
|                                                | Password                       |                |                  |                |             |         |
|                                                | Sign In                        |                |                  |                |             |         |
|                                                | Forgot password? Stay signed i | n              |                  |                |             |         |
|                                                | or                             |                |                  |                |             |         |
|                                                | G Sign in with Google          |                |                  |                |             |         |
|                                                | f Sign in with Facebook        |                |                  |                |             |         |
|                                                | New to Zoom? Sign Up Free      |                |                  |                |             |         |
| Waiting for dsum-sec.casalemedia.com           |                                |                |                  |                |             |         |

#### 8. เข้าสู่หน้าจอหลัก Zoom

|                                     |                                                                                         |                                                                               | REQUEST A DEMO                | 1.888.799.9666 RESO        | URCES - SUPPORT |
|-------------------------------------|-----------------------------------------------------------------------------------------|-------------------------------------------------------------------------------|-------------------------------|----------------------------|-----------------|
| ZOOM SOLUTIONS - PLANS &            | PRICING CONTACT SALES                                                                   | SCHEDULE A MEETING                                                            | JOIN A MEETING                | HOST A MEETING -           |                 |
| PERSONAL<br>Profile<br>Meetings     | Upcoming Meetings Previou<br>Schedule a New Meeting                                     | s Meetings Personal Meeting                                                   | Room                          |                            | Get Training    |
| Webinars<br>Recordings              | Start Time ÷ To                                                                         | pic #                                                                         | Meeting ID                    |                            |                 |
| Settings                            |                                                                                         | The user does not have any upcoming<br>To schedule a new meeting click Schedu | g meetings.<br>Ile a Meeting. |                            |                 |
| User Management     Room Management |                                                                                         |                                                                               |                               |                            |                 |
| Account Management     Advanced     | Save time by scheduling your me                                                         | eetings directly from your calendar.                                          |                               |                            |                 |
|                                     | Microsoft Outlook Plugin<br>Download<br>Add Zoom as an Add-in for<br>Outlook on the web | Chrome Extension<br>Download                                                  | 6                             | Firefox Add-on<br>Download | (?) Help        |

#### 4. แก้ไขรหัสผ่านในการ login

1. เลือกเมนู edit ในหัวข้อ <u>Sign-In Password</u>

| ZOOM SOLUTIONS - PLANS & P | RICING CONTACT SALES                | SCHEDULE A MEETING JOIN A MEETING HOST A MEETING -                                                                        |       |
|----------------------------|-------------------------------------|----------------------------------------------------------------------------------------------------|-------|
|                            | Date and Time                       | Time Zone (GMT+7:00) Bangkok                                                                                              | Edit  |
|                            |                                     | Date Format mm/dd/yyyy Example: 08/15/2011                                                                                |       |
|                            |                                     | Time Format × Use 24-hour time                                                                                            |       |
|                            | Calendar and Contact<br>Integration | You can integrate with 3rd party services or apps, such as Google, Outlook or Exchange, to sync<br>calendar and contacts. | : the |
|                            |                                     | Connect to Calendar and Contact Service                                                                                   |       |
|                            | Sign-In Password                    |                                                                                                    | Edit  |
|                            | Signed-In Device                    | Sign Me Out From All Devices 🗿                                                                                            |       |

2. กรอกรหัสผ่านเดิม และ กรอกรหัสผ่านใหม่ > เลือกเมนู

#### Save Changes

|      |             |                 |                                    |                                                           |                                      | REQUEST A DEMO       | 1.888.799.9666   | RESOURCES -      | SUPPORT  |
|------|-------------|-----------------|------------------------------------|-----------------------------------------------------------|--------------------------------------|----------------------|------------------|------------------|----------|
| zoom | SOLUTIONS 🗸 | PLANS & PRICING | CONTACT SALES                      |                                                           | SCHEDULE A MEETING                   | JOIN A MEETING       | HOST A MEET      |                  | SIGN OUT |
|      |             | C               | Calendar and Contact<br>ntegration | You can integrate<br>calendar and cont<br>Connect to Cale | with 3rd party services or appearts. | i, such as Google, C | outlook or Excha | nge, to sync the | e        |
|      |             | S               | ign-In Password                    | DId Password New Password                                 |                                      | )                    |                  |                  |          |
|      |             | s               | igned-In Device                    | Save Changes                                              | Cancel All Devices                   |                      |                  |                  |          |

 ระบบแจ้งเตือนการออกจากระบบซูมบนอุปกรณ์อื่น ทั้งหมด และให้ยืนยันความต้องการที่จะดำเนินการต่อไป หาก ต้องการ เลือกเมนู <u>OK</u>

| Sign Me Out From All Devices                                                                   | ×       |
|------------------------------------------------------------------------------------------------|---------|
| Changing the sign-in password will sign you out of Zoom on all other devices. Do you continue? | want to |
| ОК                                                                                             | Cancel  |

## 5. วิธีการเปิดห้องประชุมครั้งแรก (สำหรับเจ้าของห้อง)

 login เข้าสู่ระบบตามปกติ เลือกเมนู HOST A MEETING
 เลือกเมนู With Video Off (กรณีต้องการปิดกล้อง) หรือ เลือก เมนู With Video On (กรณีต้องการเปิดกล้อง) หรือ เลือกเมนู
 Screen Share Only (กรณีต้องการแบ่งปันหน้าจอ)

|                                                           |                             |                                                                                  | REQUEST A DEMO | 1.888.799.9666                                     | RESOURCES - | SUPPORT  |
|-----------------------------------------------------------|-----------------------------|----------------------------------------------------------------------------------|----------------|----------------------------------------------------|-------------|----------|
| ZOOM SOLUTIONS - PL                                       | ANS & PRICING CONTACT SALES | SCHEDULE A MEETING                                                               | JOIN A MEETING | HOST A MEET                                        |             | SIGN OUT |
| PERSONAL<br>Profile<br>Meetings<br>Webinars<br>Recordings | Change Delete               | Bim Pornpimon                                                                    | 1              | With Video Off<br>With Video On<br>Screen Share On | ily E       | Edit     |
| Settings                                                  | Personal Meeting ID         | 225-892-0541<br>https://zoom.us/j/2258920541<br>Use this ID for instant meetings |                |                                                    | ſ           | Edit     |
| Soom Management     Room Management                       | Sign-In Email               | pompimon_k@g.cmru.ac.th<br>Linked accounts:                                      |                |                                                    | ſ           | dit      |
| Account Management     Advanced                           | User Type                   | Basic 🛛 Upgrade                                                                  |                |                                                    |             |          |
|                                                           | Capacity                    | Meeting 100 ©                                                                    |                |                                                    | Ce          | Help     |
| ittps://zoom.us/start/webmeeting                          |                             | English                                                                          |                |                                                    |             | dit      |

2. กรณีเป็นเครื่องที่ยังไม่เคยลงโปรแกรม Zoom ระบบจะขึ้น

หน้าจอดังรูป ให้เลือกเมนู download & run Zoom

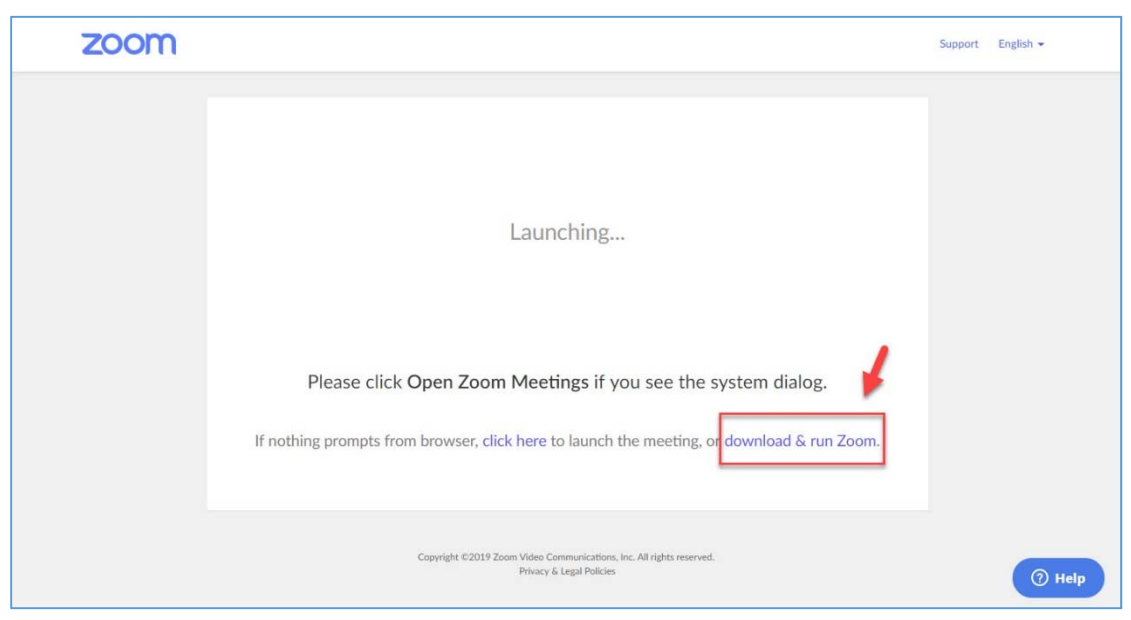

## 3. ระบบจะดาวน์โหลดโปรแกรมมาติดตั้งในเครื่อง ในคลิก เมนู <u>Open</u>

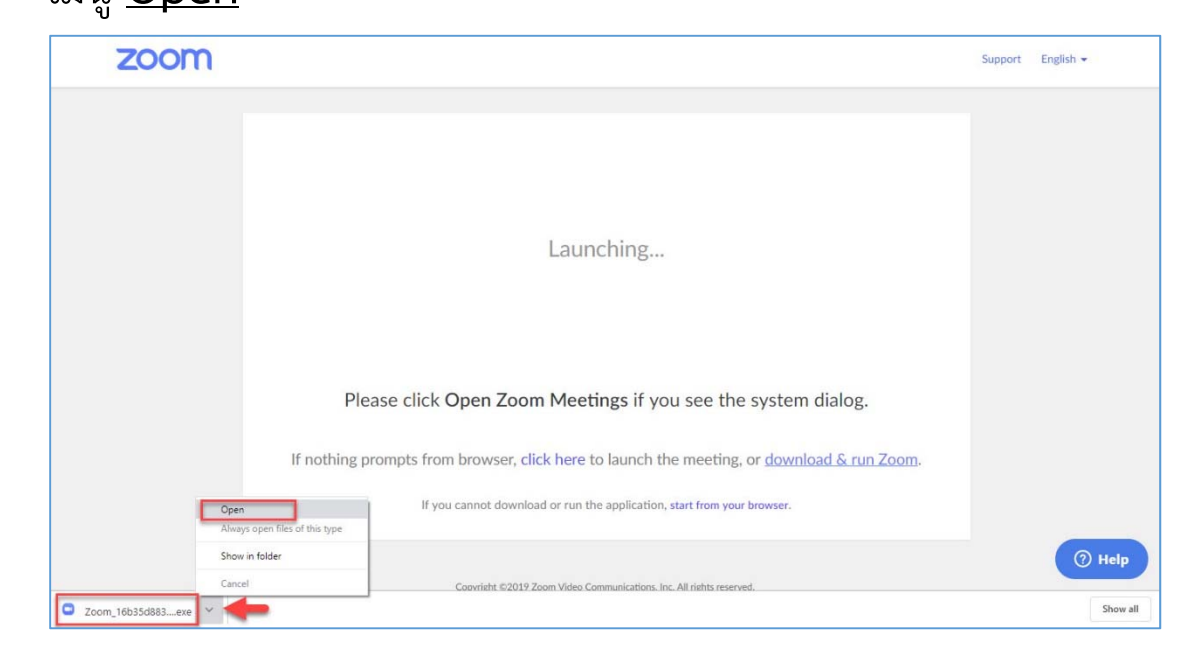

## 4. ติดตั้งโปรแกรมลงเครื่องคอมพิวเตอร์

| zoom |                                                                                                    | Support | English 🕶 |
|------|----------------------------------------------------------------------------------------------------|---------|-----------|
|      | Your meeting will begin soon         The Zoom dient you're installing will shorten the time it takes to join<br>a meeting         89%         Please clear opport zoon meeting on you see the system dialog.         If nothing prompts from browser, click here to launch the meeting, or download & run Zoom.         If you cannot download or run the application, start from your browser. |         |           |
|      | Copyright ©2019 Zoom Video Communications, Inc. All rights reserved.<br>Privacy & Legal Policies                                                                                                    |         | () Help   |

#### 5. คลิกเมนู Join with Computer Audio

| zoom |                                                                                                    | Support English 🕶 |
|------|----------------------------------------------------------------------------------------------------|-------------------|
|      | Image: Control of the suble conference reptors         Image: Control of the suble conference reptors         Image: Control of the suble conference reptication, start from your browser.         Image: Control of the suble conference reptication, start from your browser. |                   |
|      | Copyright 6/2019 Zoom Video Communications. Inc. All rights reserved.<br>Privacy & Legal Policies                                                                                                    | ⑦ Help            |

#### 6. หน้าหลักห้องประชุมออนไลน์

| <sup>1</sup> <sup>1</sup> | Talking: Bim Pompimon                 |
|----------------------------------------------------------------------------------------------------|---------------------------------------|
|                                                                                                    |                                       |
|                                                                                                    |                                       |
| Meeting Topic:                                                                                                    | Bim Pornpimon's Personal Meeting Room |
| Host:                                                                                                    | Bim Pornpimon                         |
| Invitation URL:                                                                                                    | https://zoom.us/j/2258920541          |
|                                                                                                    | Copy URL                              |
| Participant ID:                                                                                                    | 22                                    |
| Ye                                                                                                    | ou are using the computer audio       |
|                                                                                                    |                                       |
| Join Audio<br>Computer Audio Connected                                                                                                    | Share Invite Others                   |
| Click if you want to switch to a different microphone or speaker                                                                                                    |                                       |
| 💄 🔨 🗾 🚨                                                                                                    | 👢 1 📫 🔺 💬 🔘 End Meeting               |

### 6. วิธีการเปิดห้องประชุมครั้งต่อไป (สำหรับเจ้าของห้อง)

 login เข้าสู่ระบบตามปกติ เลือกเมนู HOST A MEETING
 เลือกเมนู With Video Off (กรณีต้องการปิดกล้อง) หรือ เลือก เมนู With Video On (กรณีต้องการเปิดกล้อง) หรือ เลือกเมนู
 Screen Share Only (กรณีต้องการแบ่งปันหน้าจอ)

|                                                                        |                               |                                                                                    | REQUEST A DEMO 1.888.799.9666 RESOL                  | URCES - SUPPORT |
|------------------------------------------------------------------------|-------------------------------|------------------------------------------------------------------------------------|------------------------------------------------------|-----------------|
|                                                                        | PLANS & PRICING CONTACT SALES | SCHEDULE A MEETING                                                                 | JOIN A MEETING HOST A MEETING                        |                 |
| PERSONAL<br>Profile<br>Meetings<br>Webinars<br>Recordings              | Chang Delete                  | Bim Pornpimon                                                                      | With Video Off<br>With Video On<br>Screen Share Only | Edit            |
| Settings                                                               | Personal Meeting ID           | 225-892-0541<br>https://zoom.us///2258920541<br>✓ Use this ID for instant meetings |                                                      | Edit            |
| <ul> <li>&gt; User Management</li> <li>&gt; Room Management</li> </ul> | Sign-In Email                 | pornpimon_k@g.cmru.ac.th<br>Linked accounts: 🔄                                     |                                                      | Edit            |
| <ul> <li>Account Management</li> <li>Advanced</li> </ul>               | User Type                     | Basic <b>Q</b> Upgrade                                                             |                                                      |                 |
|                                                                        | Capacity                      | Meeting 100 😡                                                                      |                                                      |                 |
| https://zoom.us/start/webmeeting                                       |                               | English                                                                            |                                                      | Edit            |

#### 2. เลือกเมนู <u>Open Zoom Meetings</u>

| Open Zoom Meetings? |                    |        |
|---------------------|--------------------|--------|
|                     | Open Zoom Meetings | Cancel |

#### 3. คลิกเมนู <u>Join with Computer Audio</u>

| zoom       |                                                                                                    | Support English - |
|------------|----------------------------------------------------------------------------------------------------|-------------------|
|            | Choose ONE of the audio conference options                                                                                                    |                   |
|            | Join with Computer Audio<br>Test speaker and microphone                                                                                                    |                   |
| Р          | Automatically join audio by computer when joining a meeting lease click Open Zoom Meetings if you see the system dialog.                                               |                   |
| If nothing | prompts from browser, click here to launch the meeting, or <u>download &amp; run Zoom</u> .<br>If you cannot download or run the application, start from your browser. |                   |
|            | Copyright ©2019 Zoom Video Communications, Inc. All rights reserved.<br>Privacy & Legal Policies                                                                       | (?) Help          |

#### 4. หน้าหลักห้องประชุมออนไลน์

| <b>0</b> ê                                                               | Talking: Bim Pornpimon                |
|--------------------------------------------------------------------------|---------------------------------------|
|                                                                          |                                       |
| Meeting Topic:                                                           | Bim Pornpimon's Personal Meeting Room |
| Host:                                                                    | Bim Pornpimon                         |
| Invitation URL:                                                          | https://zoom.us/j/2258920541          |
|                                                                          | Copy URL                              |
| Participant ID:                                                          | 22                                    |
| Y                                                                        | /ou are using the computer audio      |
|                                                                          |                                       |
| Join Audio<br>Computer Audio Connected                                   | Share Invite Others                   |
| X<br>Click if you want to switch to a different<br>microphone or speaker |                                       |
| Mute Start Video Invite                                                  | L 1 C A C Chat Record End Meeting     |

## 7. เชิญผู้เข้าร่วมประชุม

เจ้าของห้องเปิดห้องประชุมด้วยวิธีการในข้อ 5 หรือ 6 จะได้ ห้องประชุมออนไลน์ ดังรูป สามารถเชิญผู้เข้าร่วมประชุม ได้ 2 ทางเลือก คือ เชิญด้วยรหัสห้อง (Zoom Meeting ID) หรือ เชิญ ผ่านทางอีเมล

7.1 เชิญด้วยรหัสห้อง (Zoom Meeting ID) เจ้าของห้องต้อง แจ้งรหัสห้องให้ผู้ร่วมประชุมทราบ โดยรหัสห้องจะอยู่มุมบนซ้าย ดังตัวอย่างในรูป เช่น 2258920541

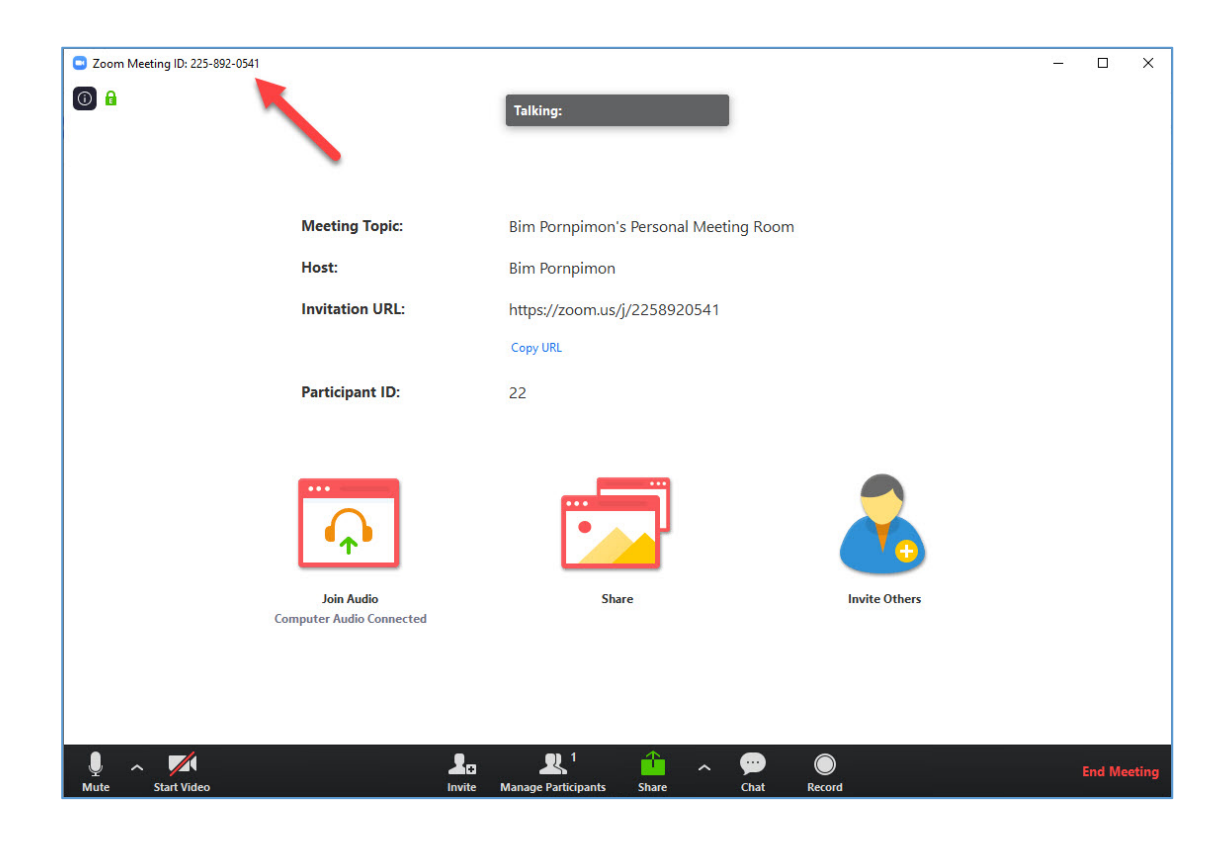

#### 7.2 เชิญผ่านทางอีเมล

#### 7.2.1 เลือกเมนู <u>Invite Others</u>

| Zoom Meeting ID: 225-892-0541          |                                          |        | ×      |
|----------------------------------------|------------------------------------------|--------|--------|
| <b>()</b>                              | Talking:                                 |        |        |
|                                        |                                          |        |        |
| Meeting Topic:                         | Bim Pornpimon's Personal Meeting Room    |        |        |
| Host:                                  | Bim Pornpimon                            |        |        |
| Invitation URL:                        | https://zoom.us/j/2258920541             |        |        |
|                                        | Copy URL                                 |        |        |
| Participant ID:                        | 22                                       |        |        |
| Join Audio<br>Computer Audio Connected | Share                                    |        |        |
| Mute Start Video Invite                | LL 1 i i i i i i i i i i i i i i i i i i | End Me | eeting |

## 7.2.2 เลือกบริการอีเมลเพื่อส่งคำเชิญ

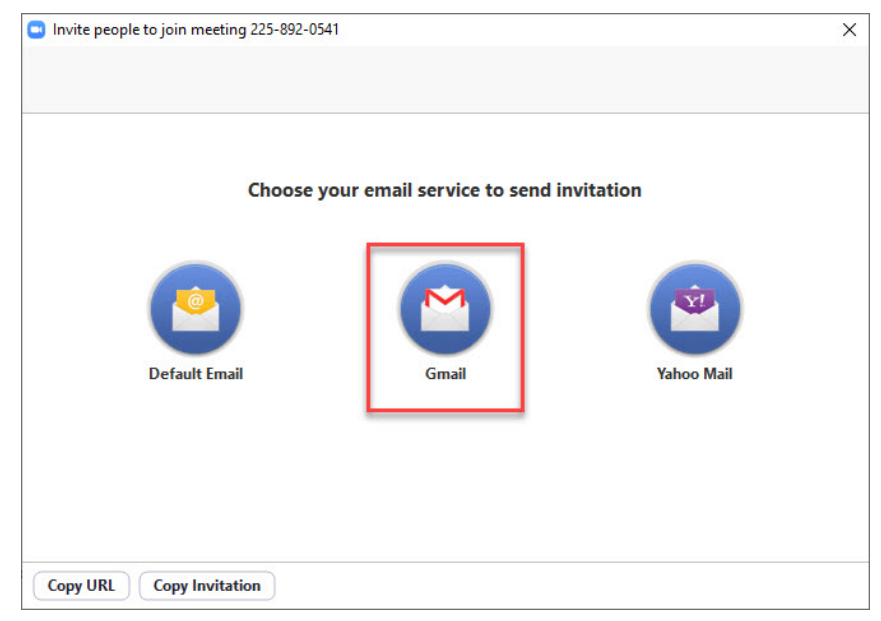

7.2.3 กรอกอีเมลของผู้เข้าร่วมที่ต้องการเชิญเข้าร่วม ประชุม > เลือกเมนู <u>ส่ง</u>

| Please join Zoom meeting in progress                                                |                       |      |
|-------------------------------------------------------------------------------------|-----------------------|------|
| ถึงสำเน                                                                             | <mark>ก สำเน</mark> า | เล้บ |
| Please join Zoom meeting in progress                                                |                       |      |
| Join Zoom Meeting                                                                   |                       |      |
| https://zoom.us/j/2258920541                                                        |                       |      |
| Meeting ID: 225 892 0541                                                            |                       |      |
| One tap mobile                                                                      |                       |      |
| + 16465588656, 2258920541# US (NeW 101K)<br>+14086380968, 2258920541# US (San Jose) |                       |      |
| Dial by your location                                                               |                       |      |
| +1 646 558 8656 US (New York)<br>+1 408 638 0966 US (San Jose)                      |                       |      |
| Meeting ID: 225 892 0541                                                            |                       |      |
| Find your local number: https://zoom.us/u/aAmOXuN7V                                 |                       |      |
|                                                                                     |                       |      |
|                                                                                     |                       |      |
|                                                                                     |                       |      |
|                                                                                     |                       |      |
|                                                                                     |                       |      |
|                                                                                     |                       |      |
|                                                                                     |                       |      |
|                                                                                     |                       |      |
|                                                                                     |                       |      |
| Sans Serif + 〒 B Z U A + 臣 + 三 三 亘 亘 19 용 文                                         |                       |      |
|                                                                                     |                       |      |
| ats - A 🛛 C> 😂 🕰 🗈 🗈                                                                | :                     |      |

ผู้เข้าร่วมจะได้รับอีเมลดังรูป ให้คลิกที่ link สำหรับการ Join Zoom Meeting หรือ เลือก Join ด้วยรหัส (Meeting ID) เพื่อเข้าร่วมประชุม

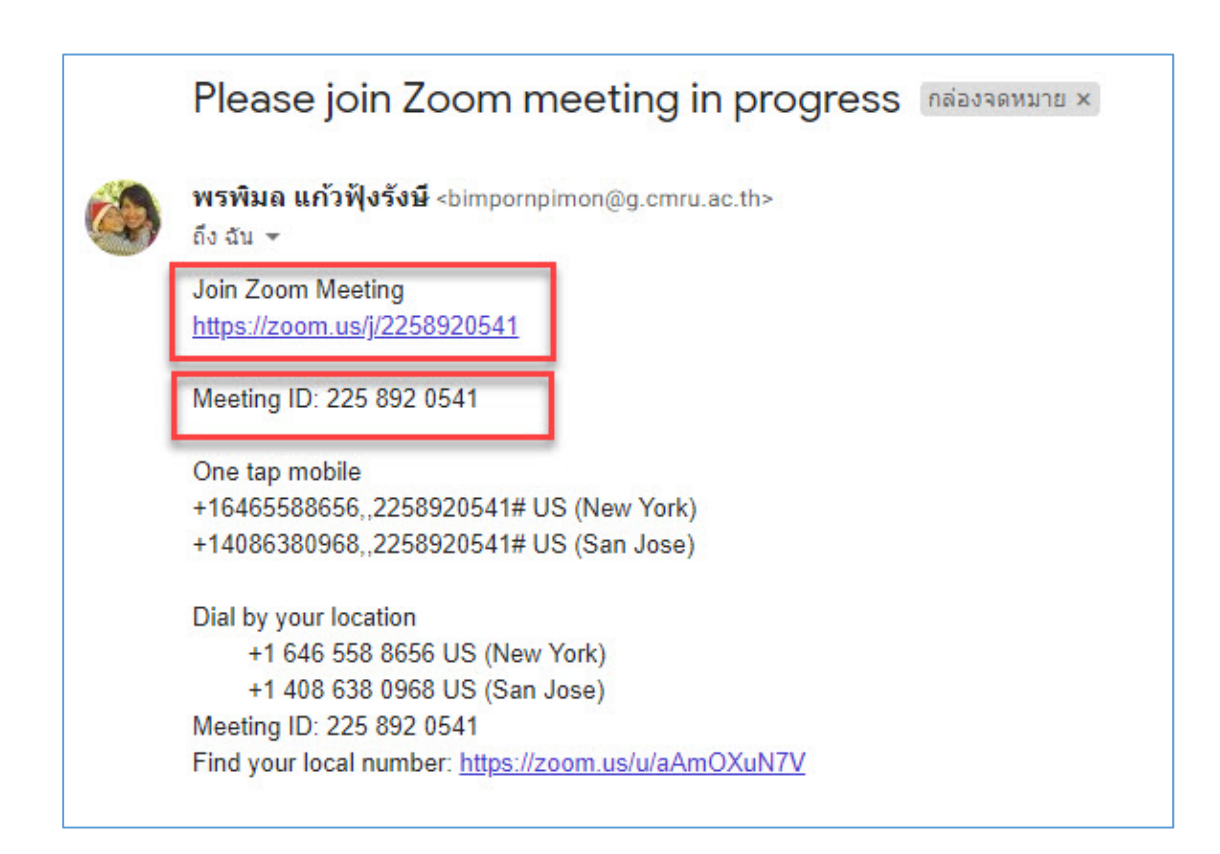

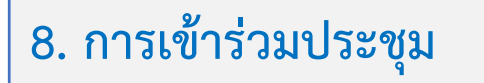

เมื่อได้รับรหัสเข้าห้องประชุมจากเจ้าของห้องด้วยช่องทางใน หัวข้อที่ 7 ให้ผู้เข้าร่วมใช้รหัสในการเข้าห้องประชุม ดังนี้ <u>หมายเหตุ</u> อุปกรณ์ที่ต้องเตรียม คือ ไมโครโฟน กล้อง หูฟัง

 เข้าไปที่เว็บไซต์ https://www.zoom.us/ กรณีใช้เครื่อง คอมพิวเตอร์ ผู้เข้าร่วมประชุมสามารถใช้งานได้แบบจะ login หรือไม่ login ก็ได้ กรณีตัวอย่างดังรูปผู้เข้าร่วมไม่ได้ทำการ login เข้าระบบ เลือกเมนู JOIN A MEETING

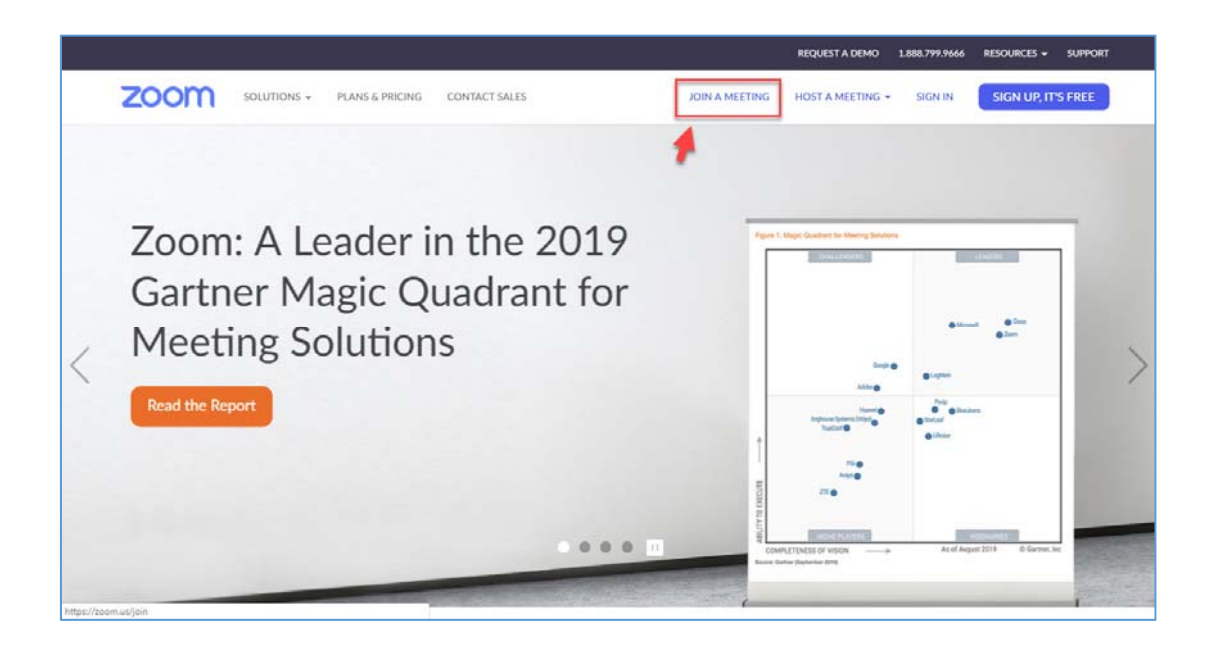
กรอกรหัสที่ได้รับจากเจ้าของห้อง (Meeting ID) เช่น
2258920541 > คลิก <u>Join</u>

|      |             |                 |                                     |                | REQUEST A DEMO   | 1.888.799.9666 | RESOURCES - | SUPPORT |
|------|-------------|-----------------|-------------------------------------|----------------|------------------|----------------|-------------|---------|
| zoom | SOLUTIONS + | PLANS & PRICING | CONTACT SALES                       | JOIN A MEETING | HOST A MEETING + | SIGN IN        | SIGN UP, IT | S FREE  |
|      |             |                 |                                     |                |                  |                |             |         |
|      |             |                 | Join a Meetir                       | Ig             |                  |                |             |         |
|      |             |                 | 225 892 0541                        |                |                  |                |             |         |
|      |             |                 | Join                                |                |                  |                |             |         |
|      |             |                 |                                     |                |                  |                |             |         |
|      |             |                 | Join a meeting from an H.323/SIP ro | om system      |                  |                |             |         |

3. หากเป็นเครื่องที่เคยลงโปรแกรม Zoom แล้วจะขึ้น หน้าจอดังรูป เลือกเมนู Open Zoom Meetings

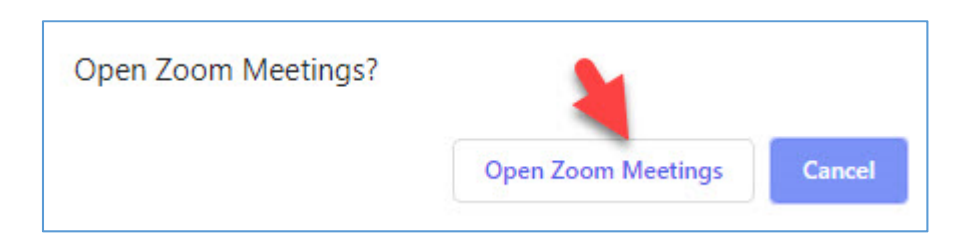

 4. เข้าหน้าจอหลักในการเข้าร่วมประชุมออนไลน์ (กรณี ตัวอย่างดังรูปผู้เข้าร่วมชื่อ NAT เปิดกล้อง และ เจ้าของห้องประชุม ชื่อ Bim Pornpimon ไม่เปิดกล้องจึงแสดงเฉพาะรูป Profile)

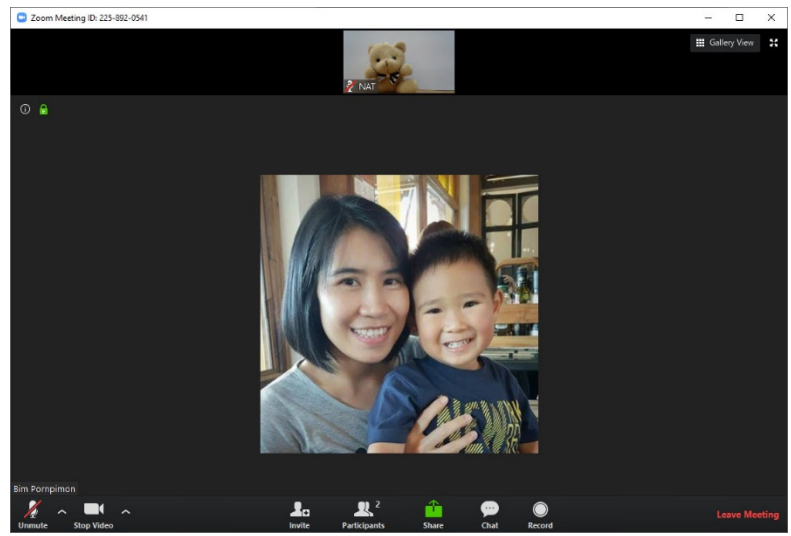

กรณี้ผู้เข้าร่วมประชุมปิดกล้องจะแสดงหน้าจอดังรูป โดยจะ ไม่แสดงรูป Profile ของผู้เข้าร่วม แต่สามารถใช้เมนูต่างๆ ในห้อง ประชุมได้ตามปกติ

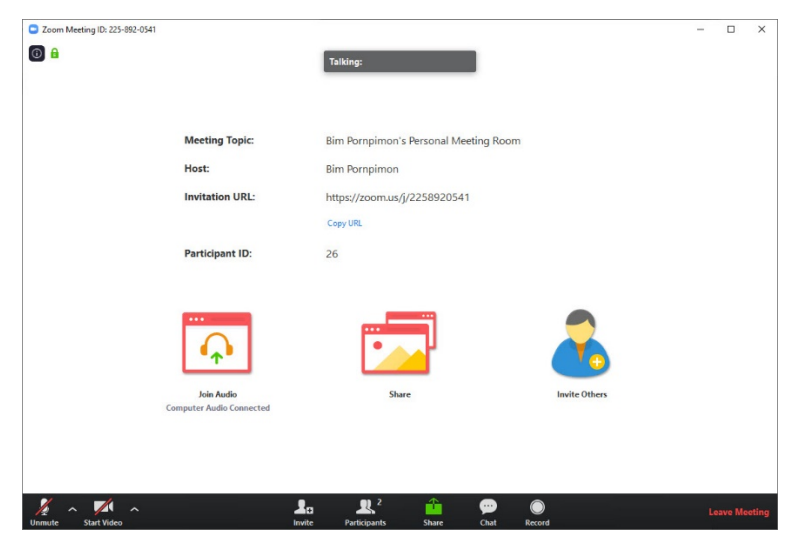

## 9. เปิด- ปิด เสียง

ในหน้าหลักห้องประชุมดังรูป จะมีเมนูสำหรับ เปิด – ปิด เสียง หากต้องการ เปิดเสียงให้คลิกที่สัญลักษณ์รูปไมโครโฟน โละหากต้องการปิดเสียงให้คลิกที่สัญลักษณ์รูปไมโครโฟน อีกครั้งหนึ่ง โน้า เพื่อปิดเสียง

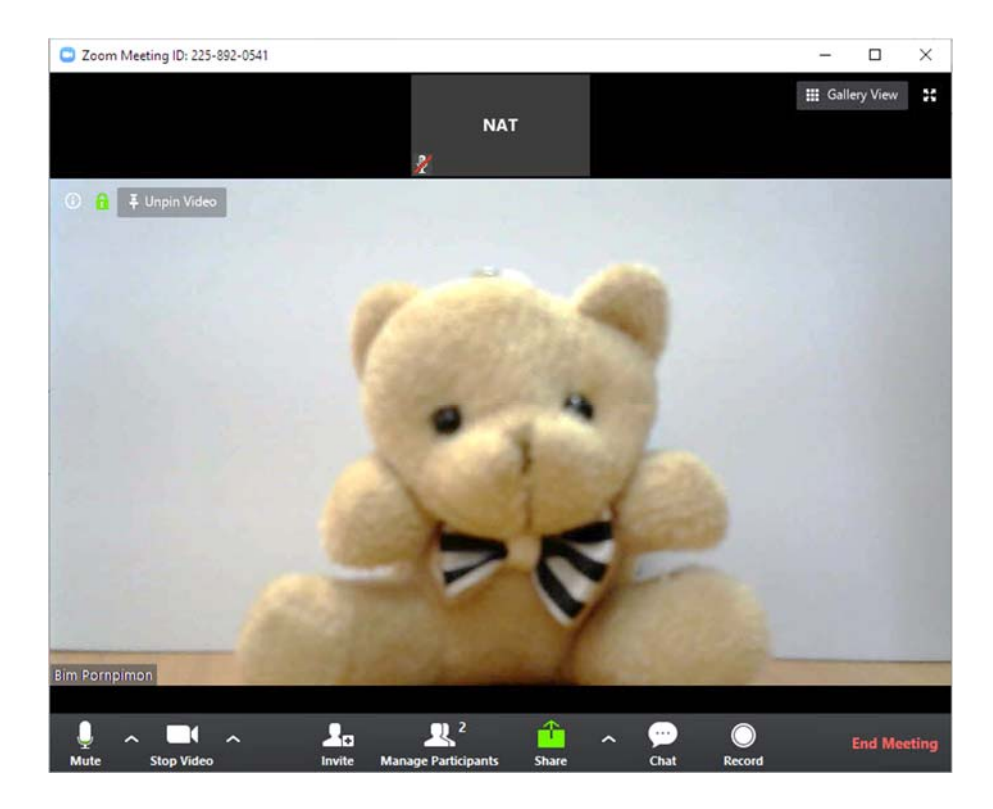

## 10. เปิด- ปิด กล้อง VDO

ในหน้าหลักห้องประชุมดังรูป จะมีเมนูสำหรับ เปิด – ปิด กล้อง หากต้องการ เปิดกล้องให้คลิกที่สัญลักษณ์รูปกล้อง โรง และหากต้องการปิดกล้องให้คลิกที่สัญลักษณ์รูปกล้องอีกครั้งหนึ่ง โพ้อปิดกล้อง

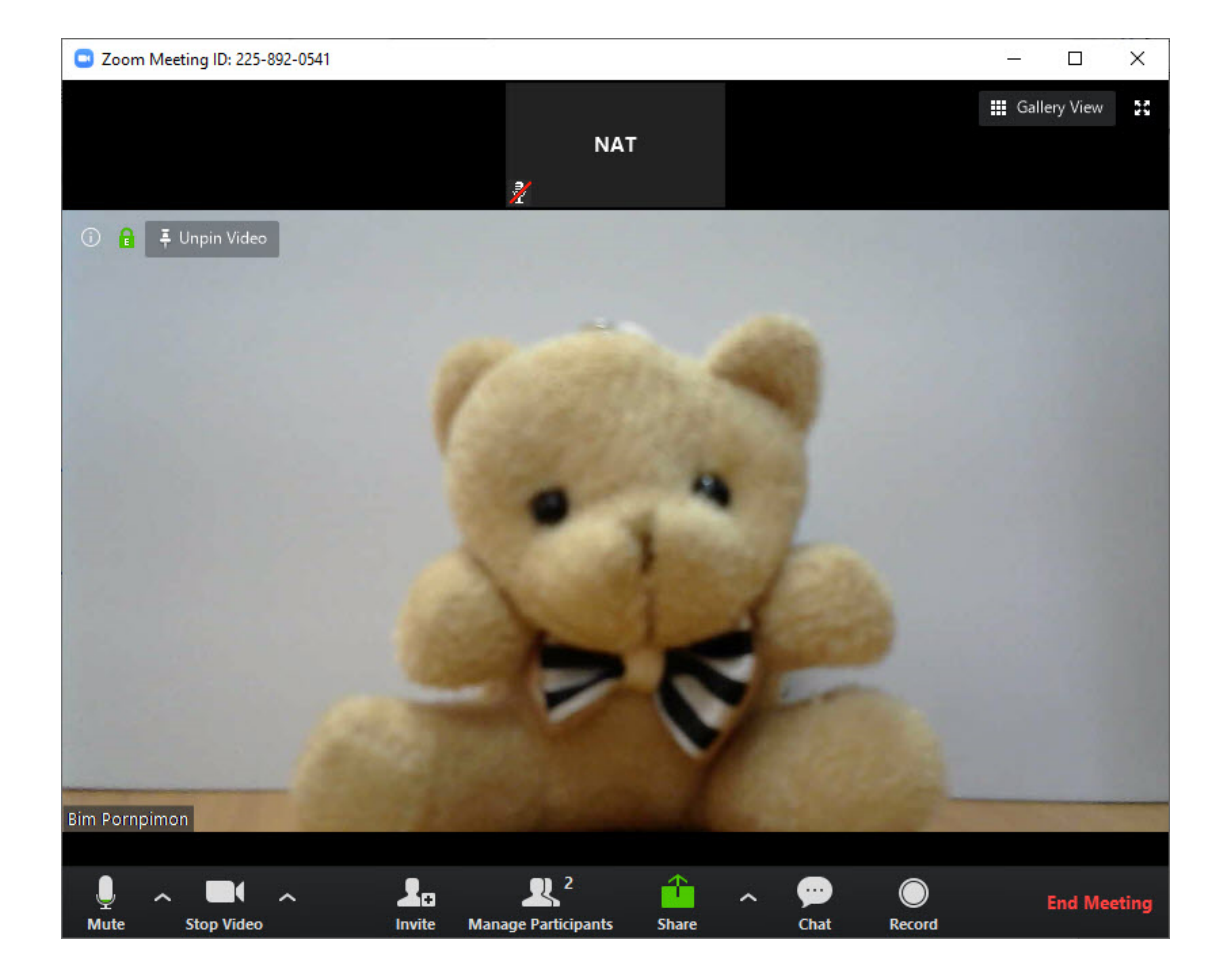

## 11. บริหารจัดการผู้เข้าร่วม

เจ้าของห้องประชุมสามารถส่งข้อความถึงผู้เข้าร่วมประชุม ออนไลน์ผ่านทางเมนูการบริหารจัดการผู้เข้าร่วมได้ คลิกที่เมนู Manage Participants จะปรากฏรายชื่อผู้เข้าร่วม (Participants) ทั้งหมดที่กำลังประชุมออนไลน์อยู่ สามารถส่งข้อความได้ 2 รูปแบบ คือ 1. ส่งให้ทุกคนในห้องสนทนา

2. ส่งให้บางคนในห้องสนทนา

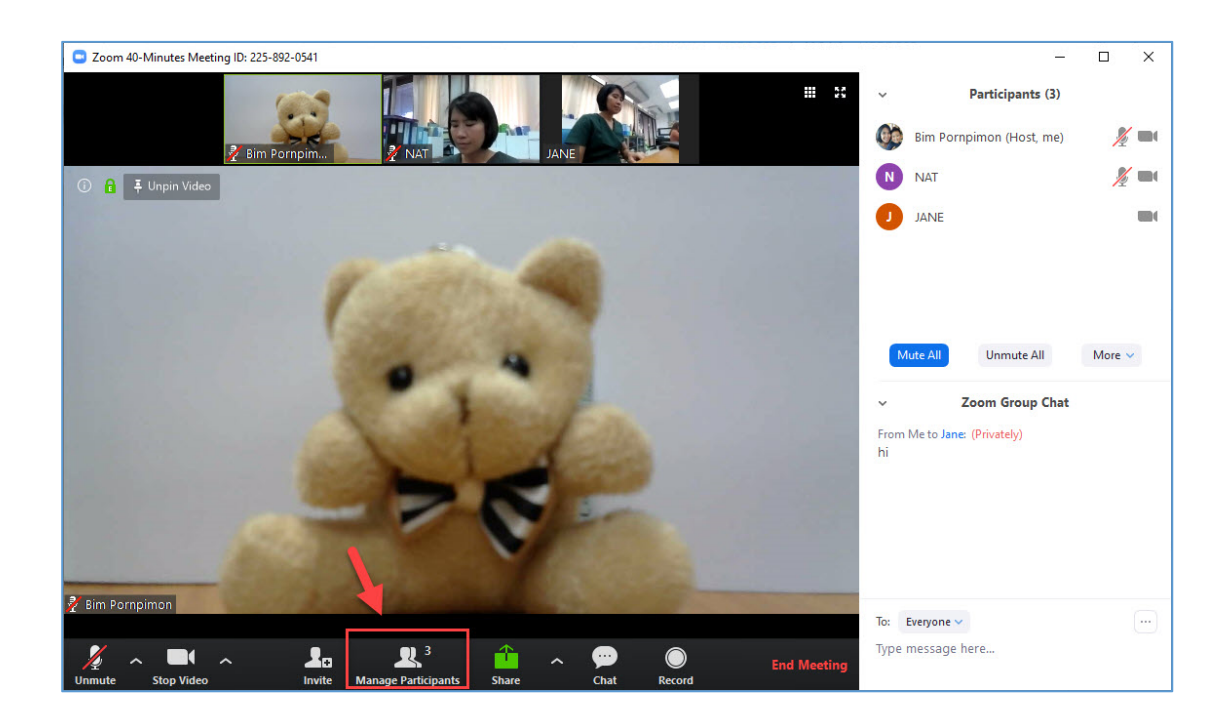

## 1. ส่งให้ทุกคนในห้องสนทนา

 ส่งข้อความให้ทุกคนในห้องประชุม ผู้เข้าร่วมประชุม ทุกคนจะเห็นข้อความนี้พร้อมกันในห้อง Zoom Group Chat > เลือกเมนู To : <u>Everyone</u>

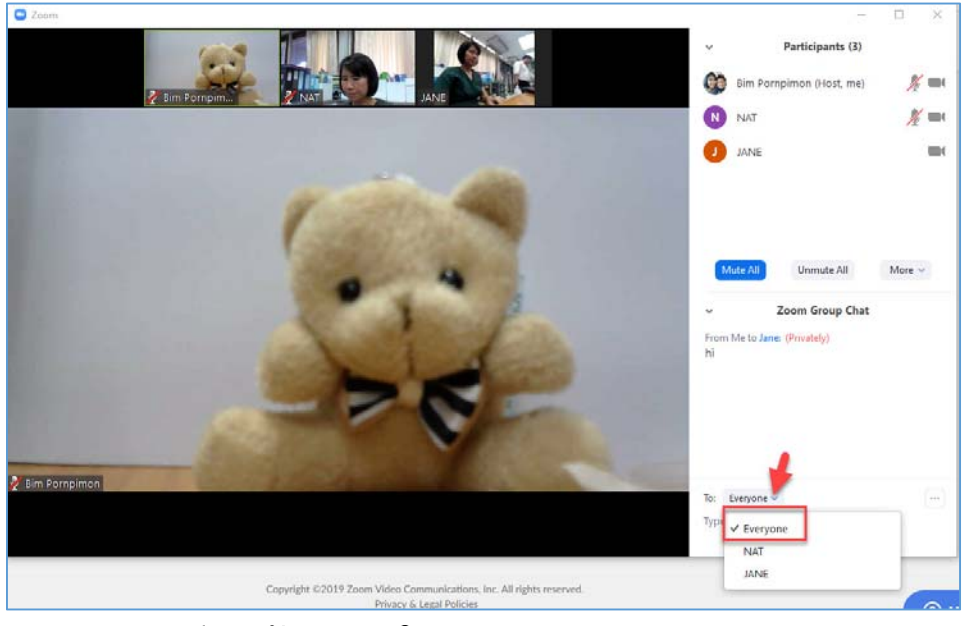

2) เขียนข้อความในช่อง Type message here ... และ

กด <u>Enter</u>

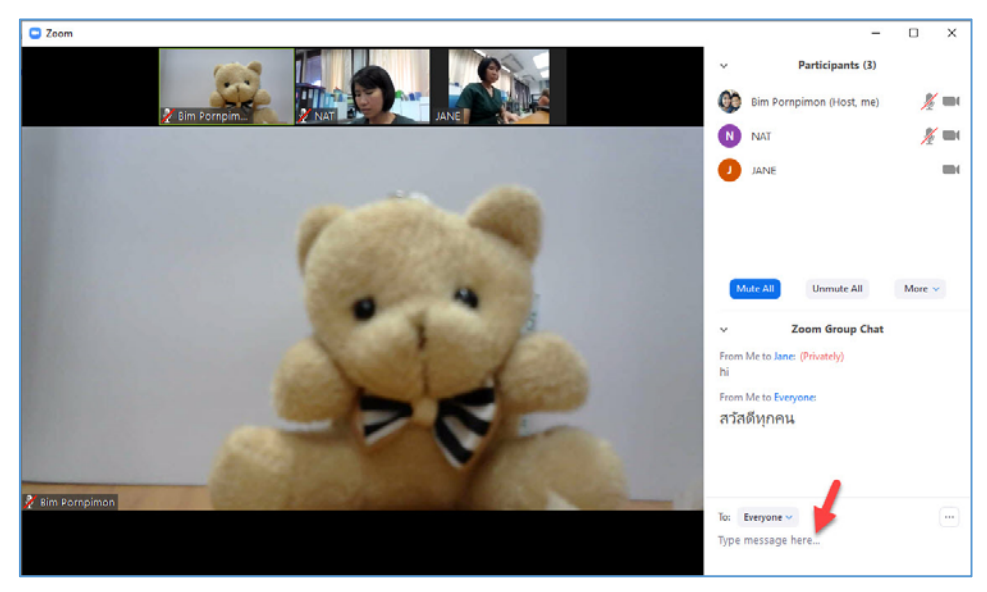

## 2. ส่งให้บางคนในห้องสนทนา

 ส่งข้อความให้บางคนในห้องประชุม ผู้เข้าร่วมประชุม ที่เราเลือกชื่อเท่านั้นที่จะเห็นข้อความนี้ โดยในห้อง Zoom Group Chat จะขึ้นคำว่า Privately ต่อท้ายข้อความ > เลือกเมนู To : <u>ชื่อ</u> <u>คนที่ต้องการส่งข้อความ ตัวอย่างเช่น NAT</u>

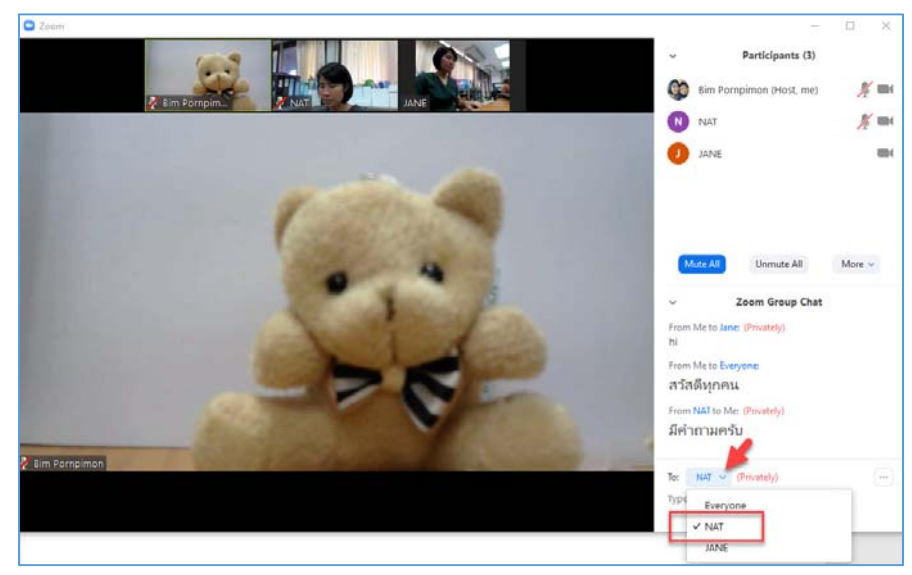

2) เขียนข้อความในช่อง Type message here ... และกด

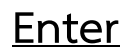

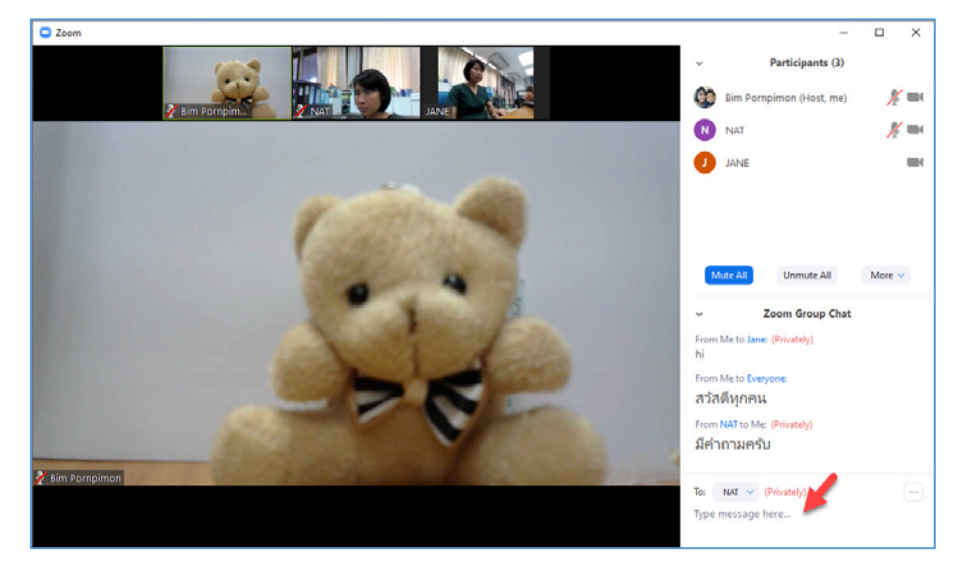

# 12. แชร์ข้อมูล

1. เจ้าของห้องประชุมออนไลน์สามารถแชร์หน้าจอให้กับ

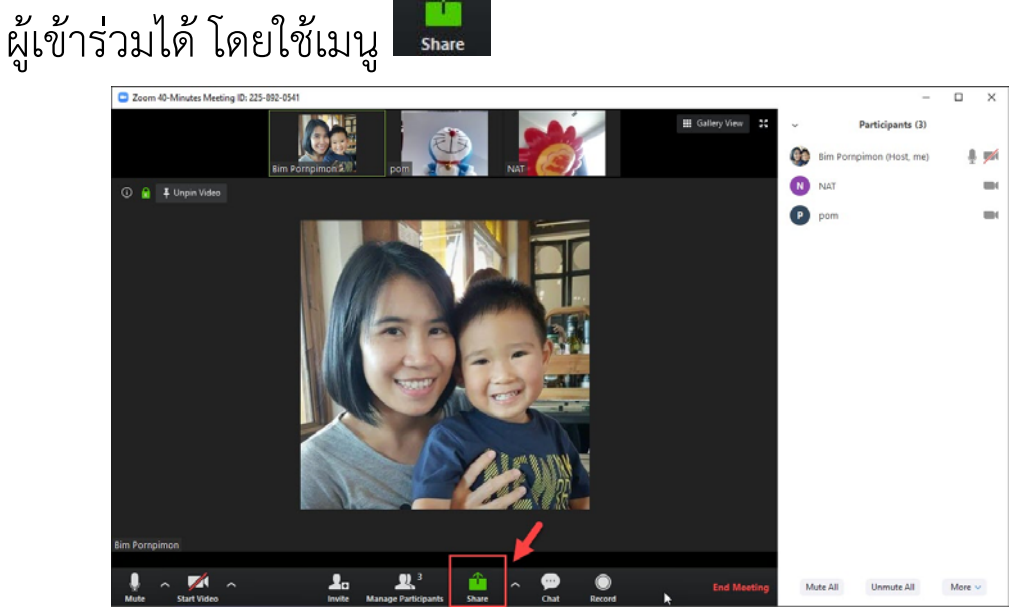

2. เลือกเมนู Basic > เลือกสไลด์ PowerPoint > Share

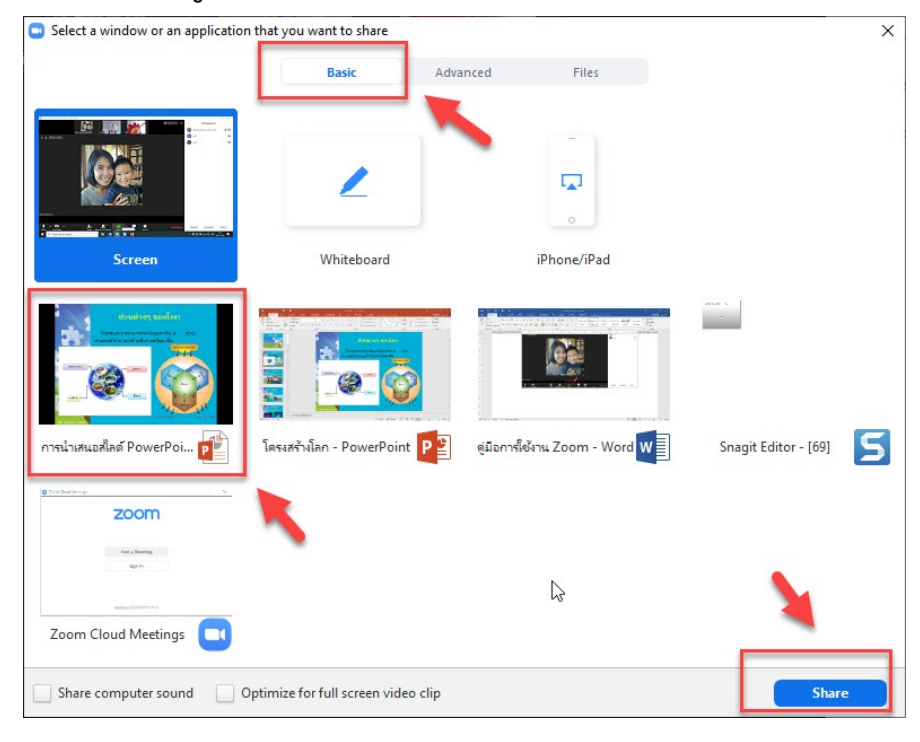

#### 3. ระบบจะแชร์หน้าจอสไลด์ PowerPoint

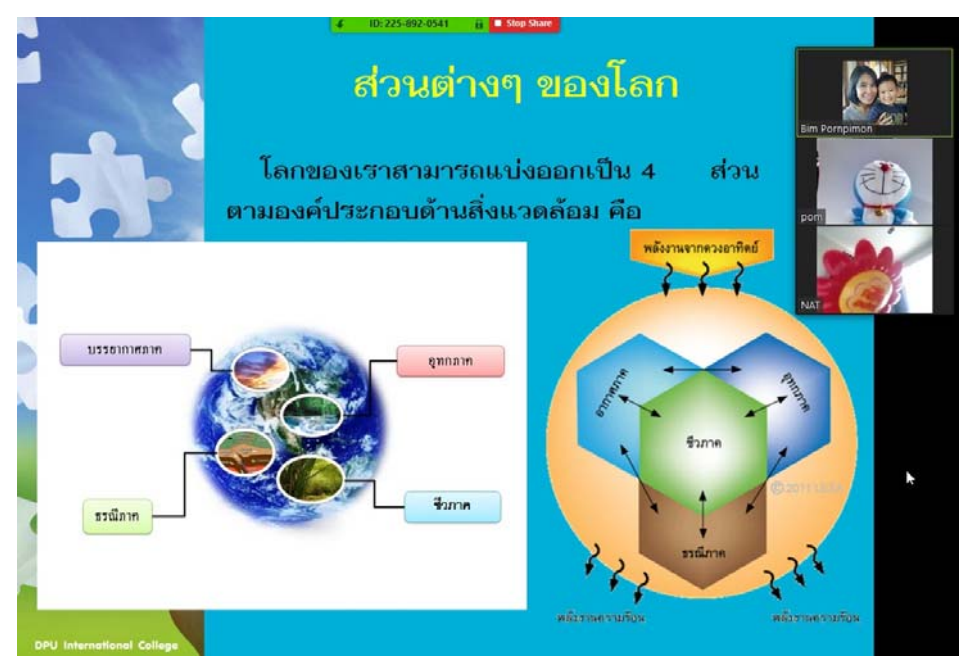

4. ในหน้านี้เราสามารถใช้เครื่องมือที่ระบบมีให้เพื่อเขียนหรือ ทำเครื่องหมายบนสไลด์ได้ โดยใช้เมนู Annotate

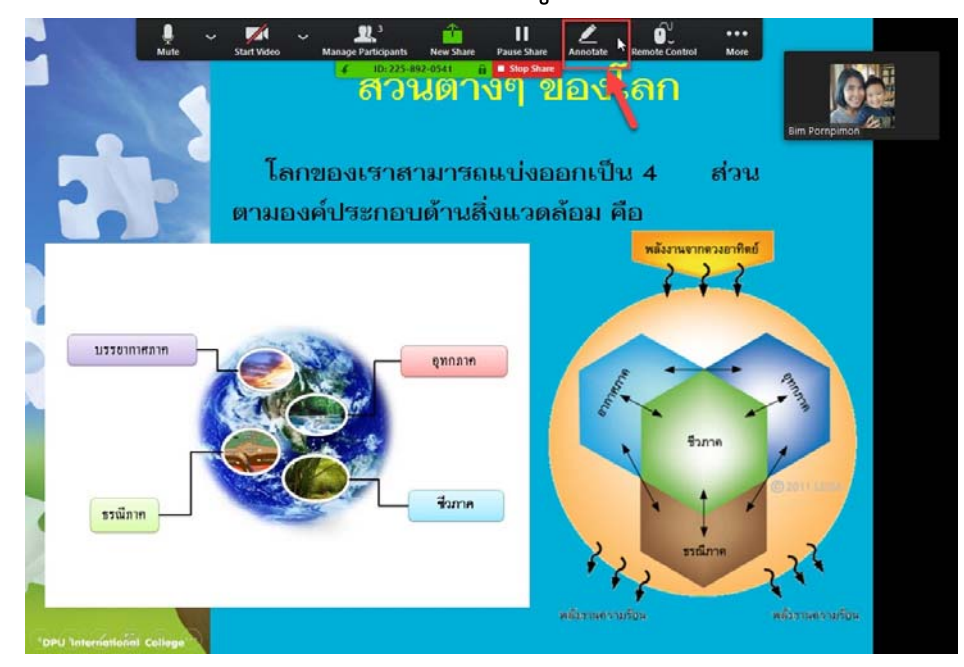

5. จะปรากฏเครื่องมือในการเขียนอธิบายเพิ่มเติมในสไลด์ ดังรูป การเลื่อนสไลด์ไปหน้าอื่นๆ คลิกที่แป้นลูกศรบนคีย์บอร์ด

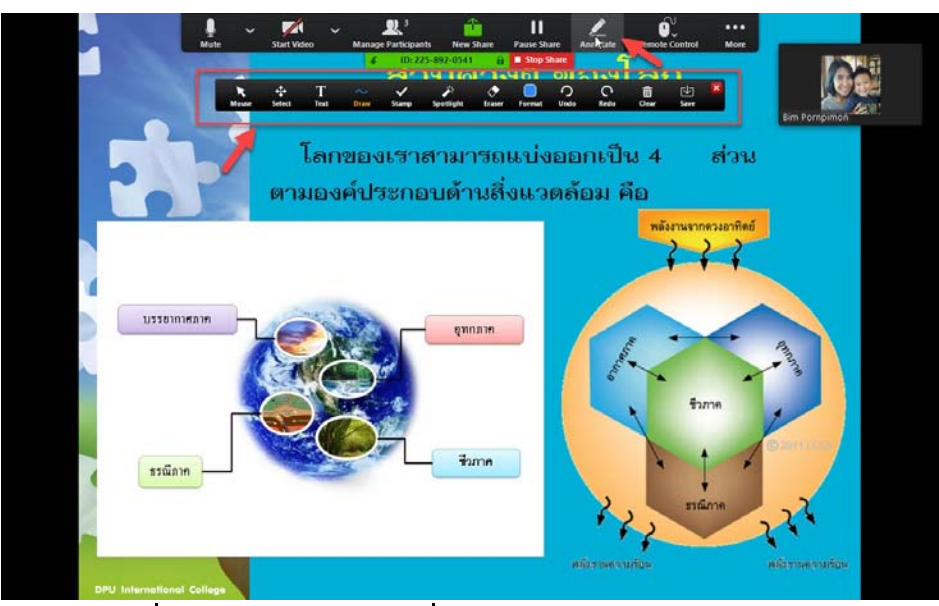

6. คลิกที่ Stop Share เมื่อต้องการหยุดการแชร์หน้าจอ

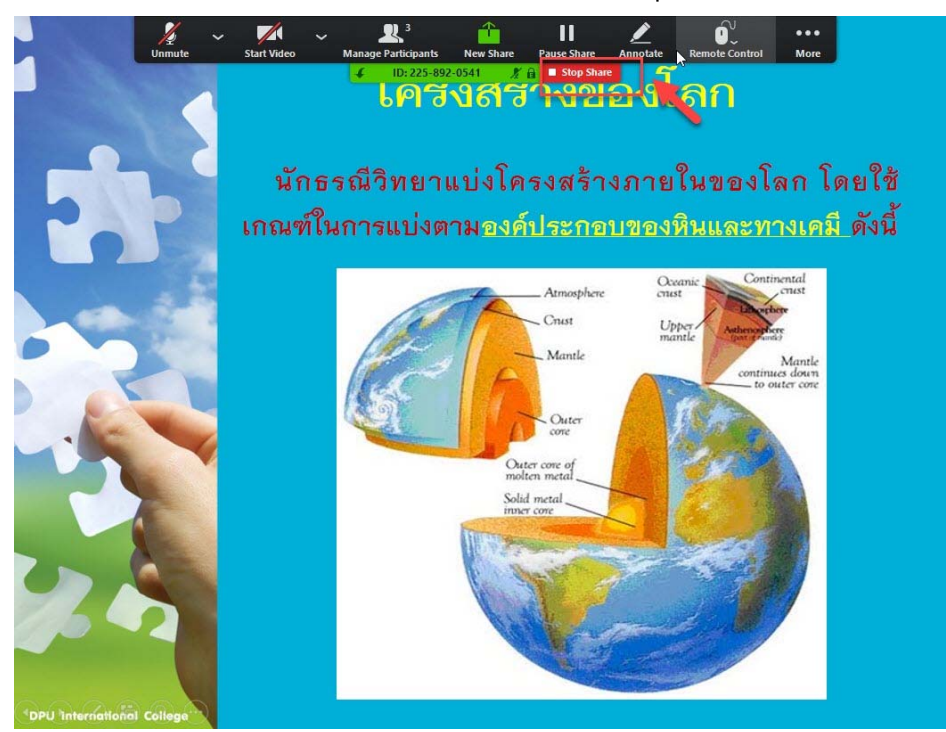

# 13. ตั้งค่าที่จัดเก็บไฟล์บันทึกการประชุม

## 1. เลือกเมนู Video Settings

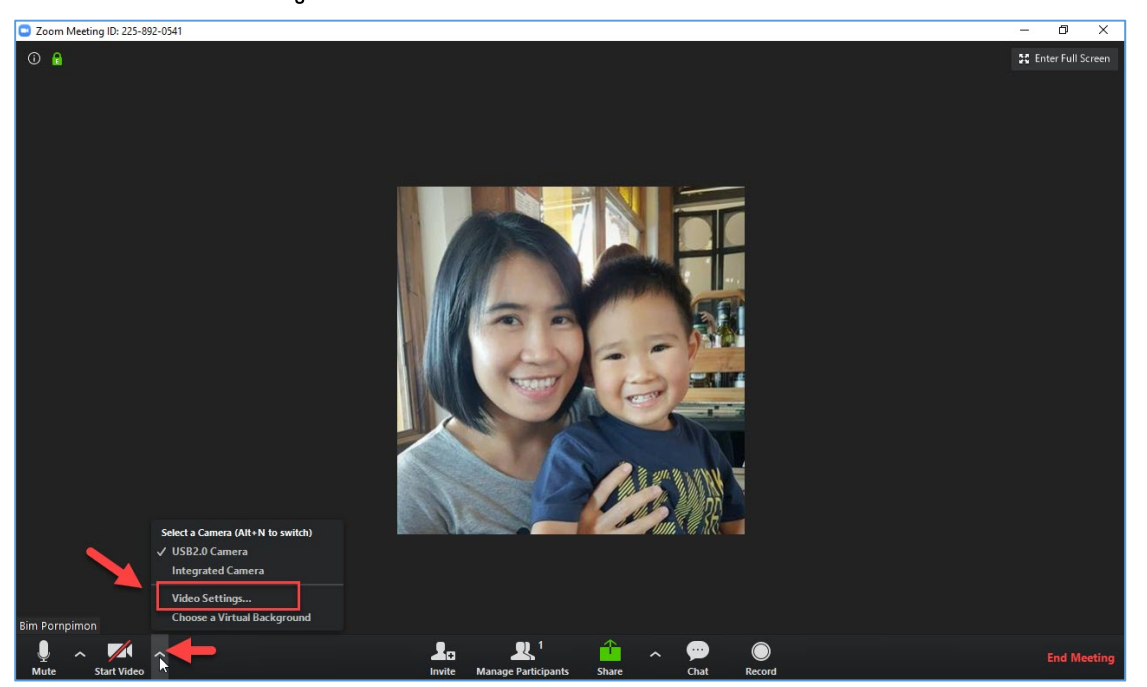

#### 2. เลือกเมนู Recording > Change

| Video   91 GB remaining.     Audio   Choose a location for recorded files when the meeting ends     Virtual Background   Record a separate audio file for each participant who speaks     Optimize for 3rd party video editor ③   Add a timestamp to the recording ④     Statistics   Record video during screen sharing     Keyboard Shortcuts   Place video next to the shared screen in the recording | General            | Local Recording | Location: | C:\Users\User\Documents\Zoom            | Open       | Change |
|----------------------------------------------------------------------------------------------------|--------------------|-----------------|-----------|-----------------------------------------|------------|--------|
| Audio   Choose a location for recorded files when the meeting ends     Virtual Background   Record a separate audio file for each participant who speaks     Optimize for 3rd party video editor ③     Add a timestamp to the recording ④     Statistics     Keyboard Shortcuts                                                                                                    | Video              |                 |           | 91 GB remaining.                        |            |        |
| Virtual Background   Record a separate audio file for each participant who speaks     Optimize for 3rd party video editor ⑦     Add a timestamp to the recording ⑦     Statistics     Keyboard Shortcuts                                                                                                    | Audio              |                 | Choos     | e a location for recorded files when t  | he meetin  | g ends |
| Recording   Optimize for 3rd party video editor ③     Add a timestamp to the recording ④     Statistics   Image: Record video during screen sharing     Keyboard Shortcuts   Place video next to the shared screen in the recording                                                                                                    | Virtual Background | <b>F</b>        | Recon     | d a separate audio file for each partic | ipant who  | speaks |
| Statistics   Statistics     Keyboard Shortcuts   Place video next to the shared screen in the recording                                                                                                    | Recording          | ]               | Optim     | timestamp to the recording              |            |        |
| Keyboard Shortcuts                                                                                                    | Statistics         |                 | Recor     | d video during screen sharing           |            |        |
| 2                                                                                                    | Keyboard Shortcuts |                 | 0 P       | lace video next to the shared screen i  | n the reco | ding   |
| Accessibility                                                                                                    | Accessibility      | 2               |           |                                         |            |        |

จะปรากฎหน้าต่าง Browse For Folder > เลือกแหล่ง
จัดเก็บ > OK

| iles to be | e saved.                  |     |
|------------|---------------------------|-----|
| >          | 🕽 3D Objects              | ^   |
| ~          | 🔜 Desktop 🛛 🖌             |     |
|            | > 131162                  | - 1 |
|            | VDO Zoom                  |     |
| ~          | 🖆 Documents               |     |
|            | > FinePrint files         |     |
|            | > 📙 Snagit                |     |
|            | > 📙 Zoom  🥚               |     |
|            | เทมเพลต Office แม่งหนดเอง |     |

4. ในช่อง Location จะปรากฏแหล่งจัดเก็บที่เลือกในขั้นตอน
ที่ 3 จากนั้นกดปิดหน้าต่าง

| Settings           |                 |                                                                                    |                  | × |
|--------------------|-----------------|------------------------------------------------------------------------------------|------------------|---|
| © General          | Local Recording | Location: C:\Users\User\Desktop\VDO Zoo                                            | Open Change      | 1 |
| 🖸 Video            |                 | 91 GB remaining.                                                                   |                  |   |
| Audio              |                 | Choose a location for recorded files when t                                        | the meeting ends |   |
| Virtual Background |                 | Record a separate audio file for each partice Optimize for 3rd party video editor. | ipant who speaks |   |
| Recording          |                 | Add a timestamp to the recording ③                                                 |                  |   |
| J Statistics       |                 | Record video during screen sharing                                                 |                  |   |
| Keyboard Shortcuts |                 | Place video next to the shared screen                                              | in the recording |   |
| Accessibility      |                 |                                                                                    |                  |   |
|                    |                 |                                                                                    |                  |   |

## 14. บันทึกการประชุม

บันทึกและหยุดบันทึกการสนทนาได้ด้วย Icon ดังรูป จะได้
VDO ไฟล์นามสกุล .mp4 หลังจากจบการประชุม โดยไฟล์จะอยู่ใน
โฟเดอร์ที่ตั้งค่าไว้ในหัวข้อที่ 13 กดปุ่ม Record เพื่อเริ่มการบันทึก

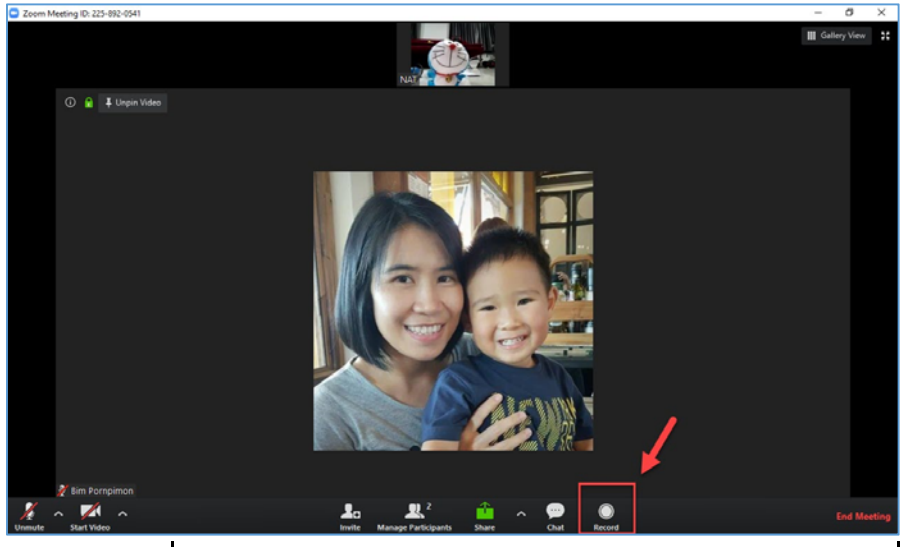

2. ระบบเริ่มการบันทึก VDO ผู้ใช้งานสามารถกด || เพื่อหยุด

ชั่วคราว กด 🗖 เพื่อสิ้นสุดการบันทึก

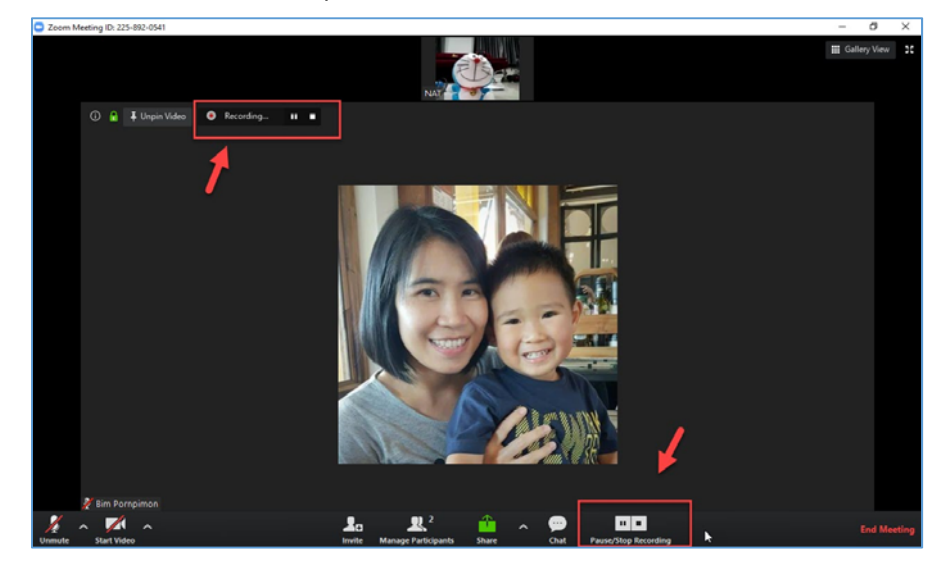

15. รูปแบบการแสดงหน้าจอประชุม

เลือกรูปแบบการแสดงหน้าจอประชุมได้ 2 แบบ คือ แบบผู้ พูดจอใหญ่ หรือ แบบจอเท่ากันทุกคน โดยคลิกที่ Icon ดังรูป

1. แบบผู้พูดจอใหญ่ เลือกเมนู 📛 Speaker View (มุมบนขวา) รูปแบบการแสดงผลจะเป็นดังรูป

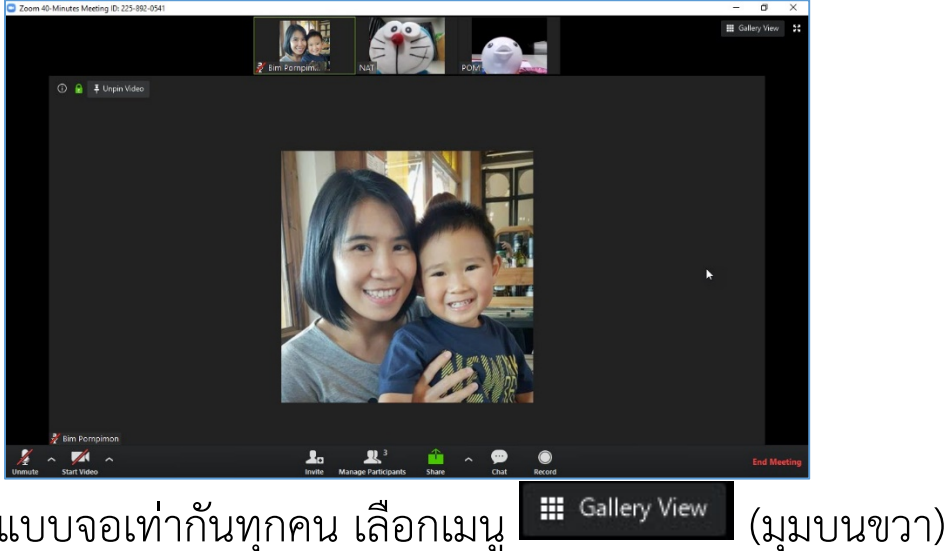

2. แบบจอเท่ากันทุกคน เลือกเมนู

รูปแบบการแสดงผลจะเป็นดังรูป

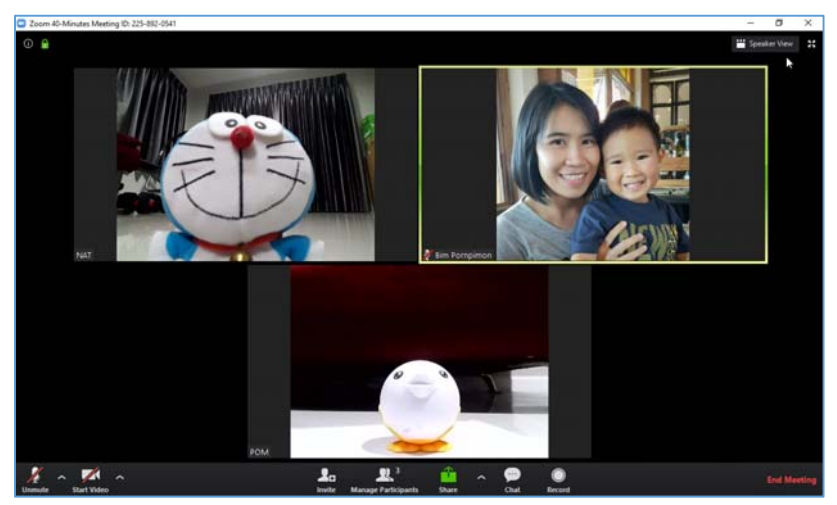

16. จบการประชุม

1. จบการประชุมโดยเลือก Icon ดังรูป กดที่ปุ่ม End

#### Meeting

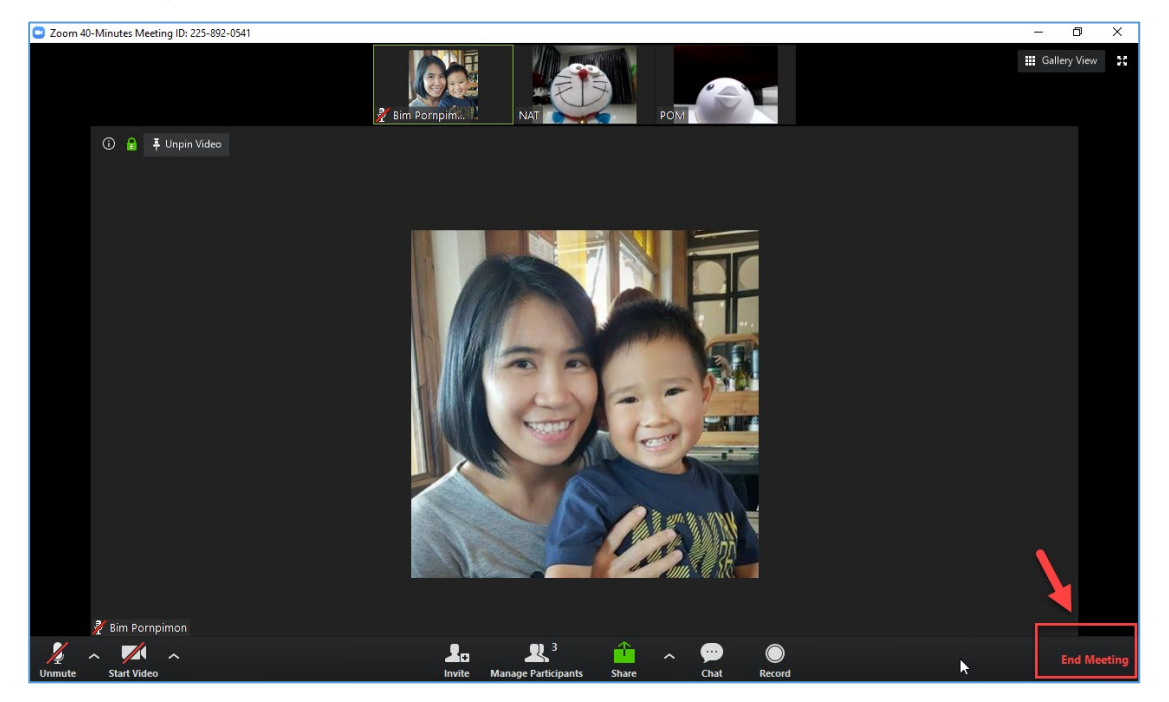

## 2. จะปรากฎหน้าต่างเพื่อยืนยันการจบการประชุม

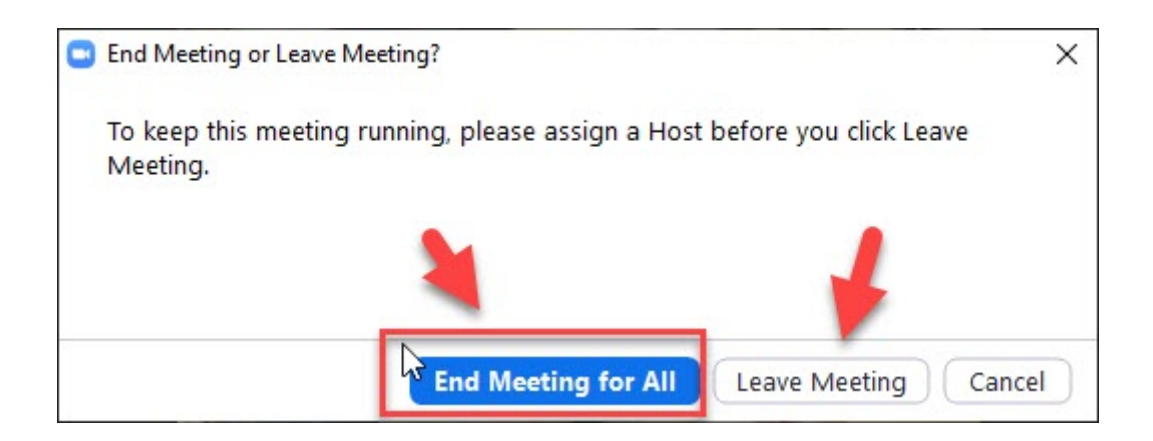

<u>จบการประชุมโดยเจ้าของห้องประชุม</u> มี 2 แบบ ดังนี้

- 1) End Meeting for All คือ สิ้นสุดการประชุมสำหรับ ทุกคน
- 2) Leave Meeting คือ ออกจากการประชุม (เฉพาะ คนที่ต้องการออก)

<u>จบการประชุมของผู้เข้าร่วม</u> มี 1 แบบ คือ Leave คือ การออกจากห้องประชุม โดยที่ผู้เข้าร่วมประชุมคนอื่นๆ ยังสามารถ อยู่ในห้องประชุมได้ (กรณีนี้เจ้าของห้องประชุมยังไม่ปิดห้อง ประชุม)

## 17. การใช้งาน Zoom บนโทรศัพท์

- 1. ดาวน์โหลดApplication ชื่อ zoom cloud meeting
- > เลือกเมนู **ติดตั้ง**

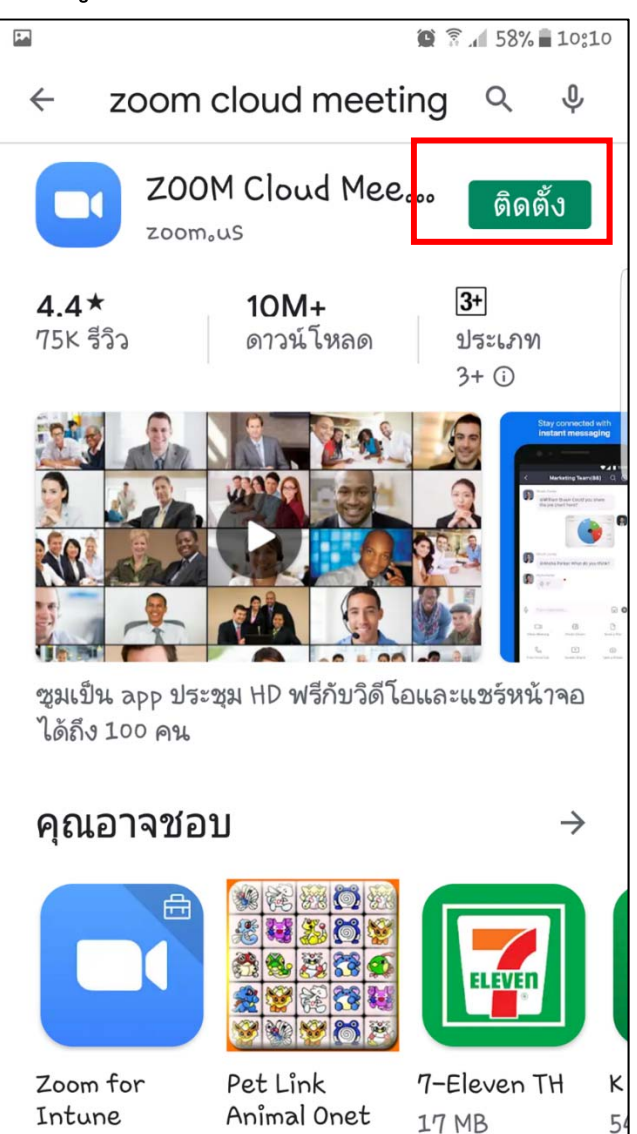

#### 2. เลือกเมนู <u>เปิด</u>

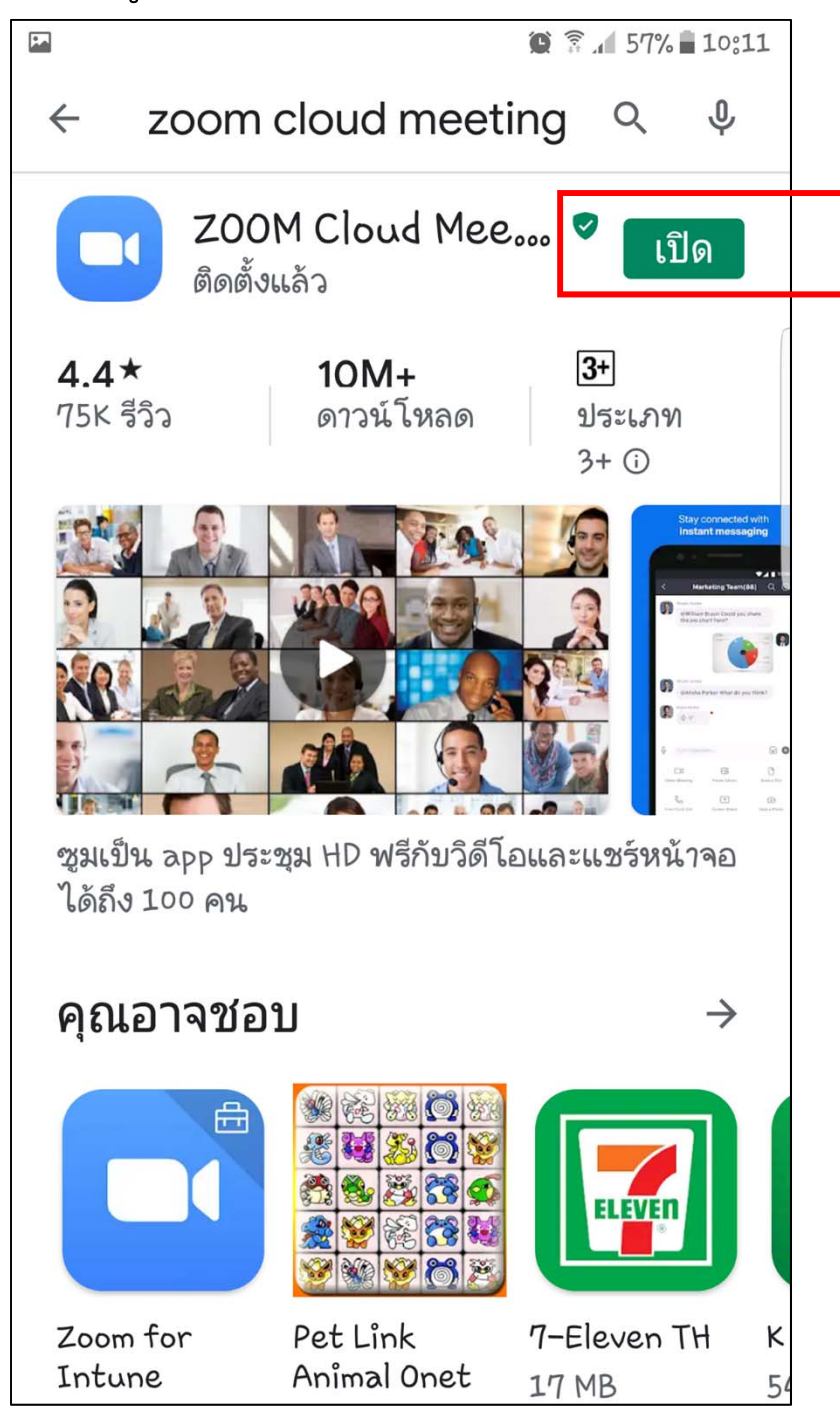

#### 3. เลือกเมนู <u>Join a Meeting</u>

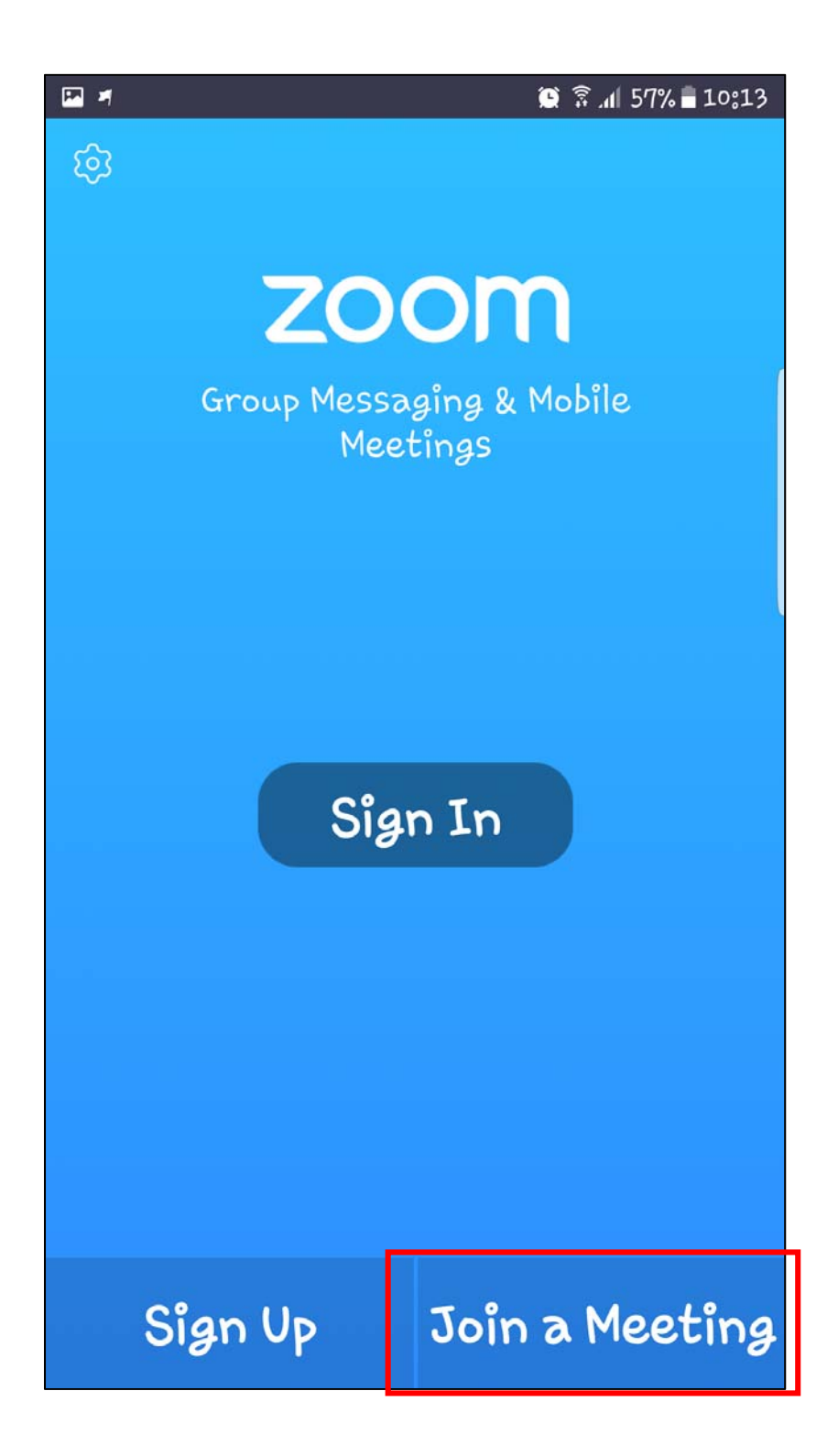

4. กรอกรหัสห้องประชุม > กรอกชื่อ > เลือกเมนู Join

Meeting

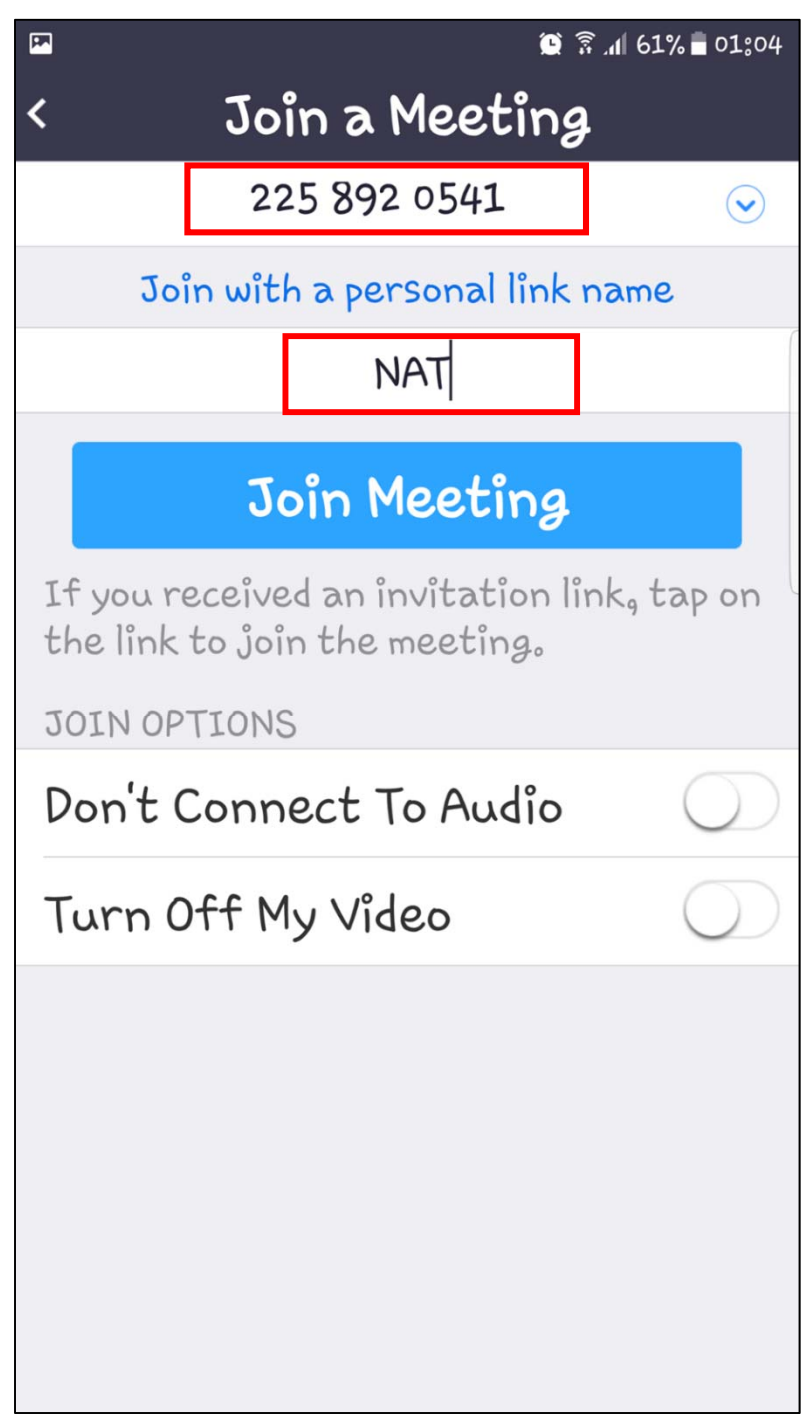

#### 5. เลือกเมนู <u>Join with Video</u>

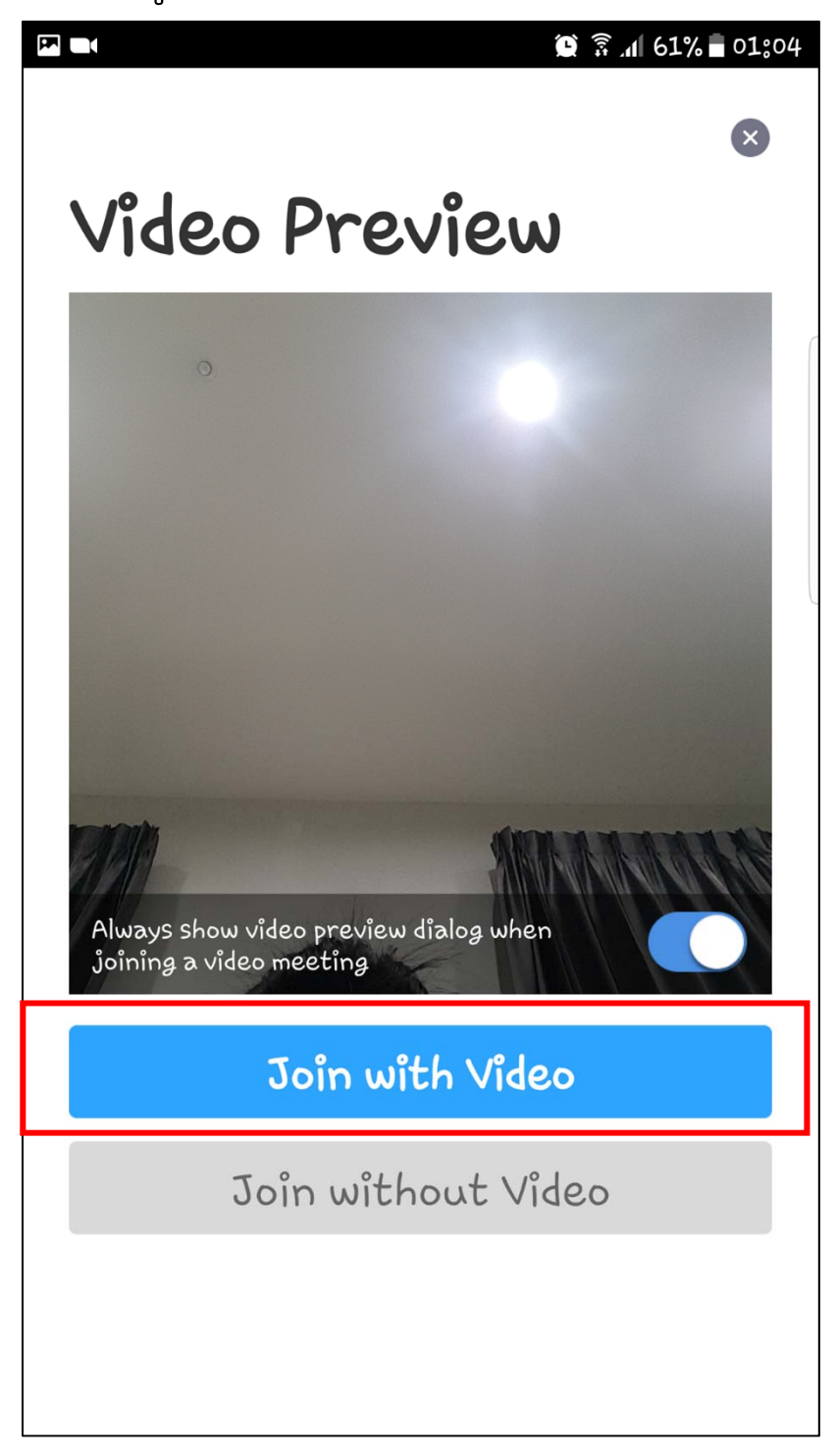

6. เข้าสู่ห้องประชุมในสถานะผู้เข้าร่วมที่ปิดกล้อง

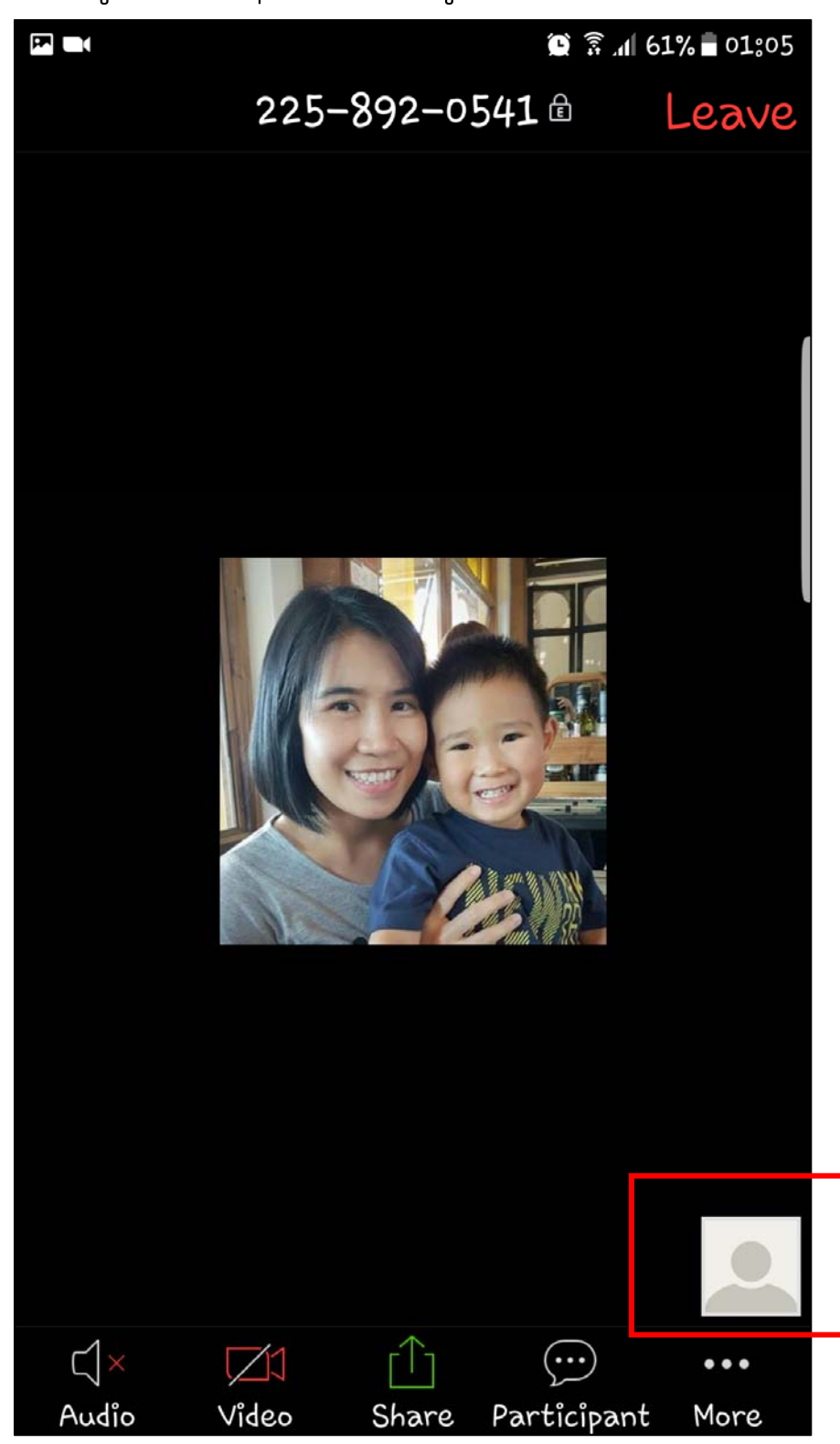

## 7. เปิด-ปิด เสียง ด้วยเมนู <u>Audio</u>

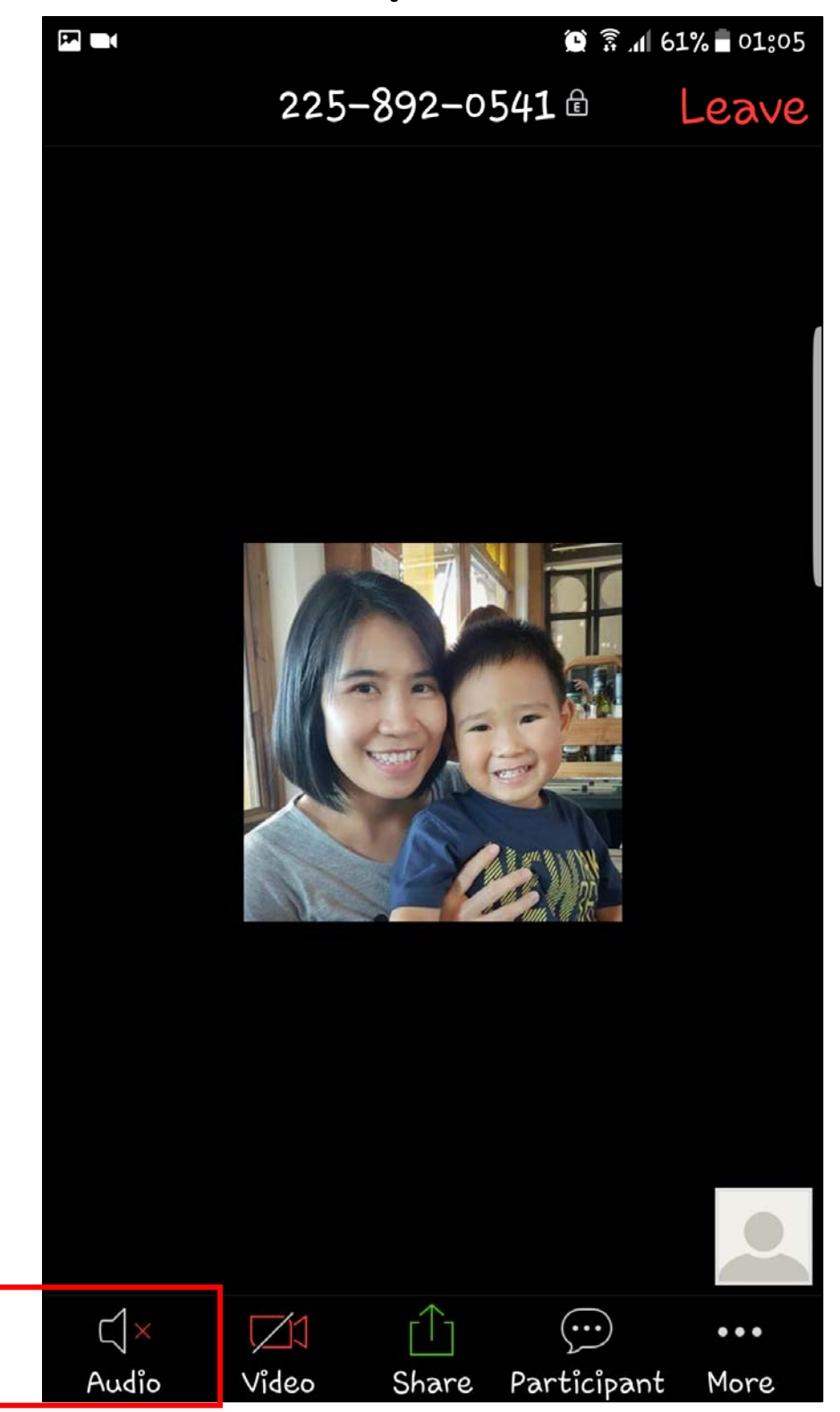

## 8. เปิด-ปิด กล้องด้วยเมนู <u>Video</u>

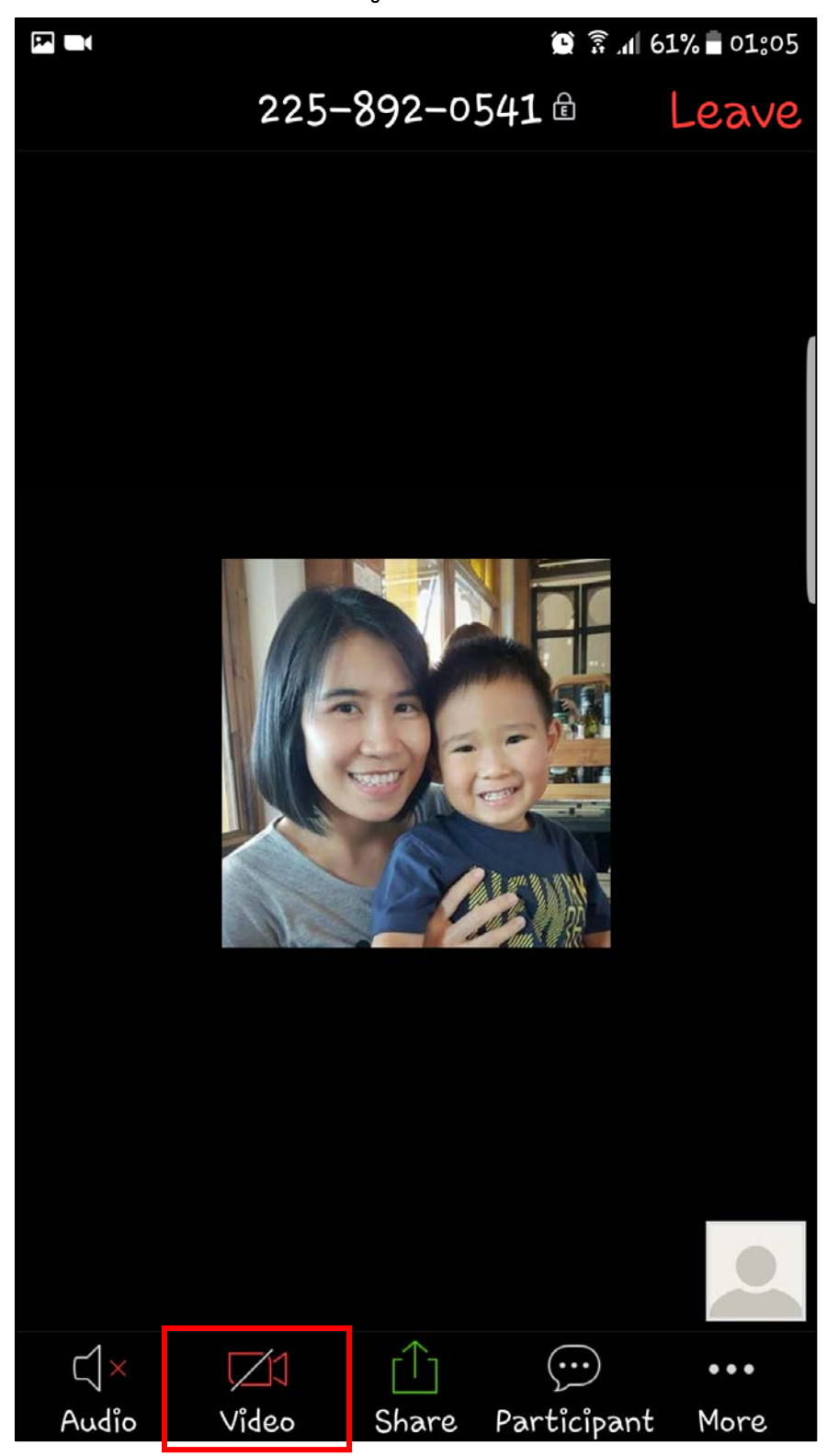

9. แชร์หน้าจอด้วยเมนู Share > เลือกแหล่งข้อมูลที่ ต้องการแชร์

|                          |              | 56 🗊 😧      | 5% <b>=</b> 01:38 |
|--------------------------|--------------|-------------|-------------------|
| Photo                    |              |             |                   |
| Document                 |              |             |                   |
| Box                      |              |             |                   |
| Dropbox                  |              |             |                   |
| Google Drive             | ,            |             |                   |
| Microsoft Or             | neDrive      | 2           |                   |
| Microsoft Or<br>Business | neDrive      | for         |                   |
| Web URL                  |              |             |                   |
| Bookmark                 |              |             |                   |
| Screen                   |              |             |                   |
| Share White              | <u>loard</u> |             |                   |
| CX ZI<br>Audio Video     |              | Participant | More              |
|                          | Ondro        |             |                   |

10. ส่งข้อความ (Chat) และ เชิญเพื่อน ด้วยเมนู Participant

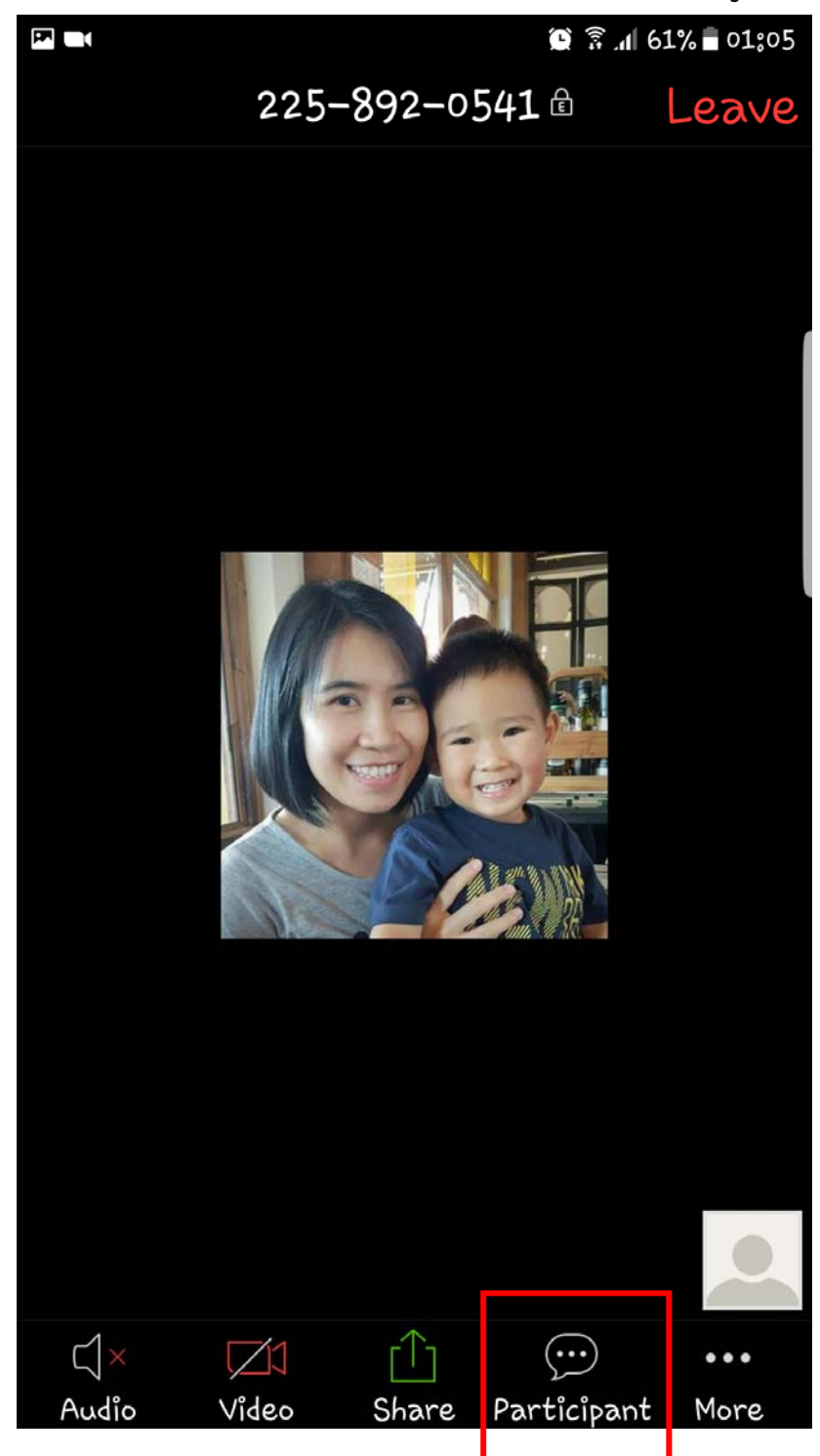

## 10.1 ส่งข้อความ คลิกที่ Chat

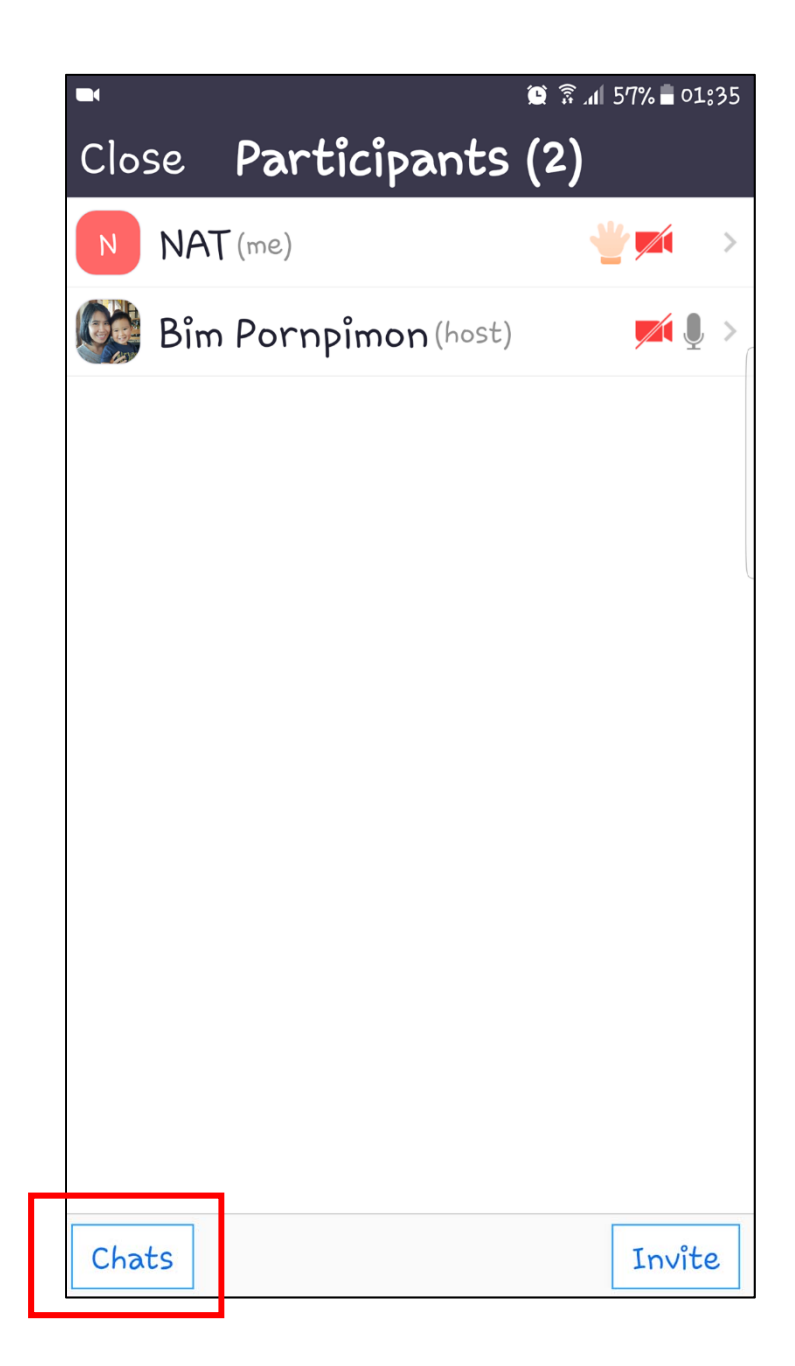

10.2 กรอกข้อความ > คลิกเมนู Send

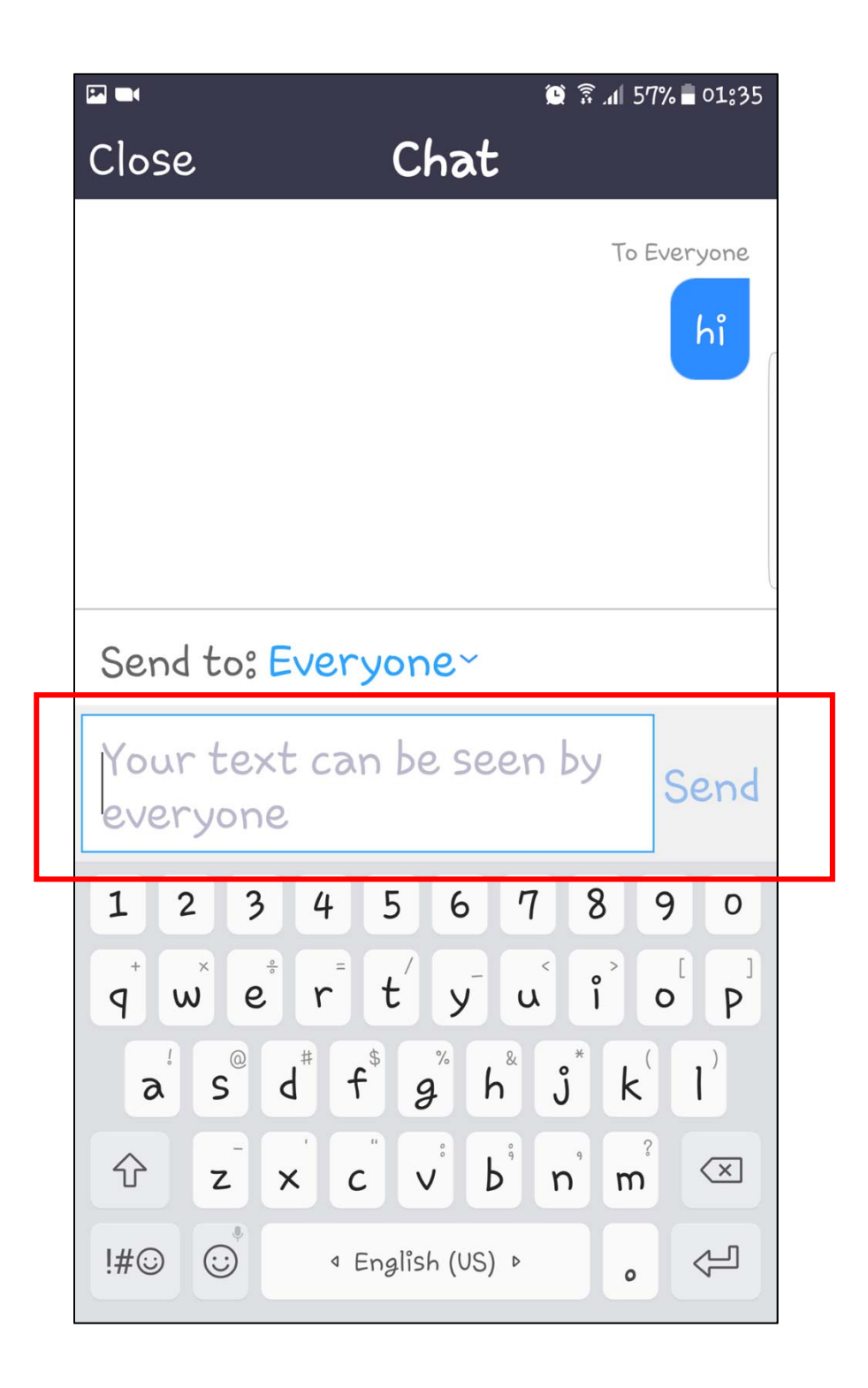

10.3 เชิญเพื่อน คลิกเมนู <u>Invite</u>

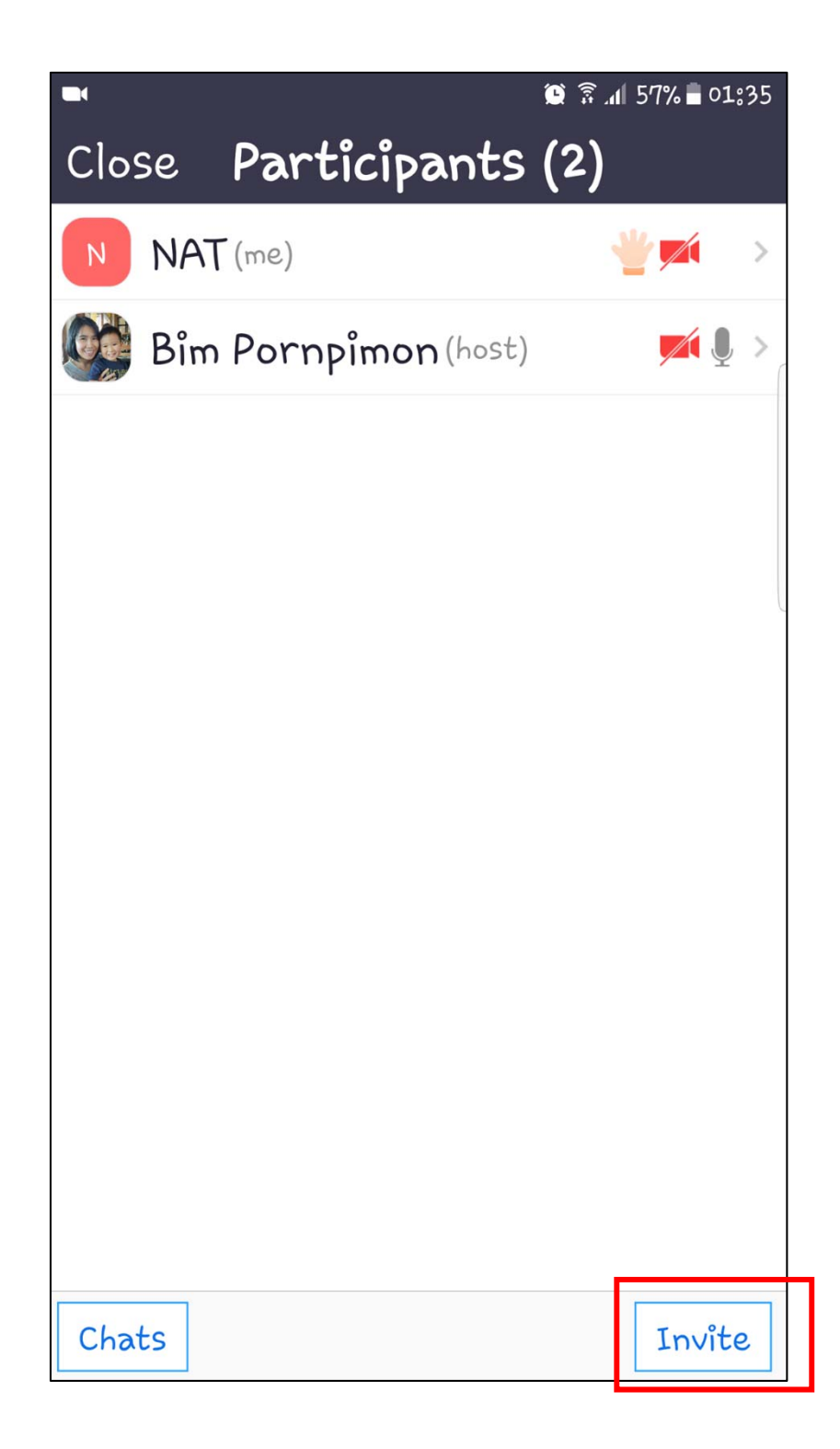

10.4 เลือกช่องทางในการเชิญ เช่น Messenger

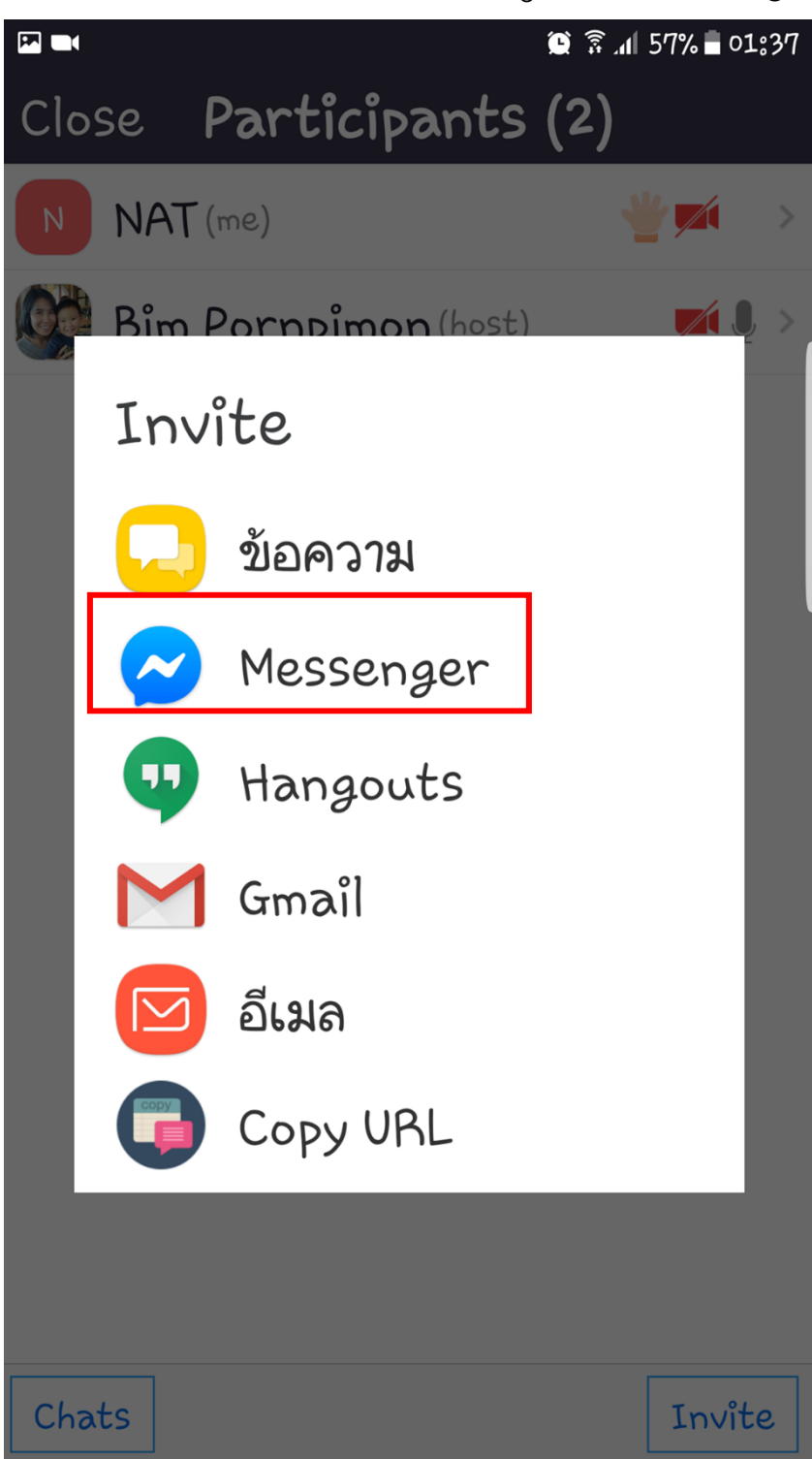

11. ออกจากการประชุมด้วยเมนู Leave

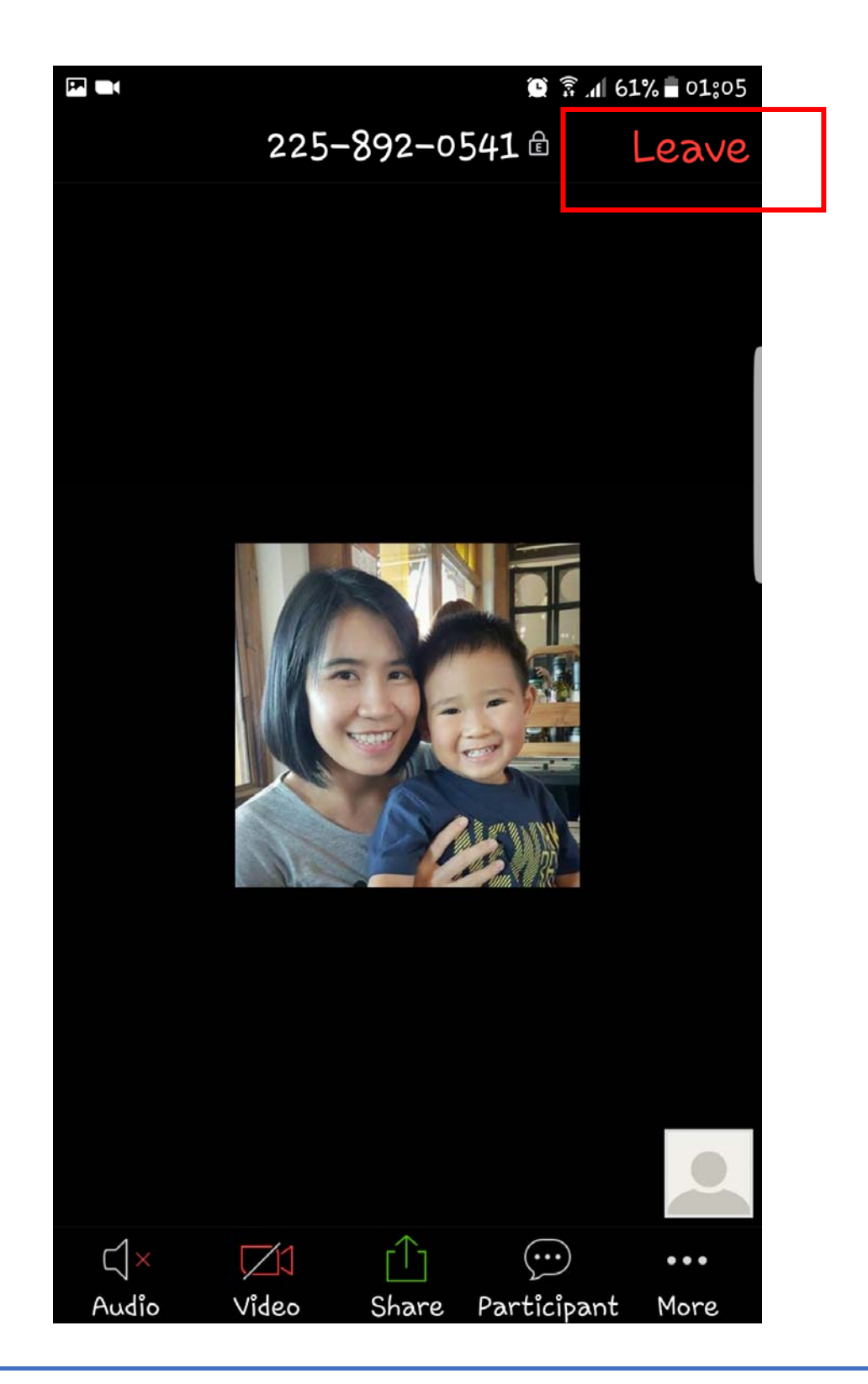

| Note |
|------|
|      |
|      |
|      |
|      |
|      |
|      |
|      |
|      |
|      |
|      |
|      |
|      |
|      |
|      |
|      |
|      |
|      |
|      |
|      |
|      |
|      |
|      |
|      |
|      |
|      |
|      |
|      |
|      |
|      |
|      |
|      |
|      |
|      |
|      |
|      |
|      |

| Note |
|------|
|      |
|      |
|      |
|      |
|      |
|      |
|      |
|      |
|      |
|      |
|      |
|      |
|      |
|      |
|      |
|      |
|      |
|      |
|      |
|      |
|      |
|      |
|      |
|      |
|      |
|      |
|      |
|      |
|      |
|      |
|      |
|      |
|      |
|      |
|      |
|      |
|      |
|      |
|      |
|      |
|      |

| Note |
|------|
|      |
|      |
|      |
|      |
|      |
|      |
|      |
|      |
|      |
|      |
|      |
|      |
|      |
|      |
|      |
|      |
|      |
|      |
|      |
|      |
|      |
|      |
|      |
|      |
|      |
|      |
|      |
|      |
|      |
|      |
|      |
|      |
|      |
|      |
|      |
|      |
|      |
|      |

| Note |
|------|
|      |
|      |
|      |
|      |
|      |
|      |
|      |
|      |
|      |
|      |
|      |
|      |
|      |
|      |
|      |
|      |
|      |
|      |
|      |
|      |
|      |
|      |
|      |
|      |
|      |
|      |
|      |
|      |
|      |
|      |
|      |
|      |
|      |
|      |
|      |
|      |

| Note |
|------|
|      |
|      |
|      |
|      |
|      |
|      |
|      |
|      |
|      |
|      |
|      |
|      |
|      |
|      |
|      |
|      |
|      |
|      |
|      |
|      |
|      |
|      |
|      |
|      |
|      |
|      |
|      |
|      |
|      |
|      |
|      |
|      |
|      |
|      |
|      |
|      |
|      |
|      |
|      |
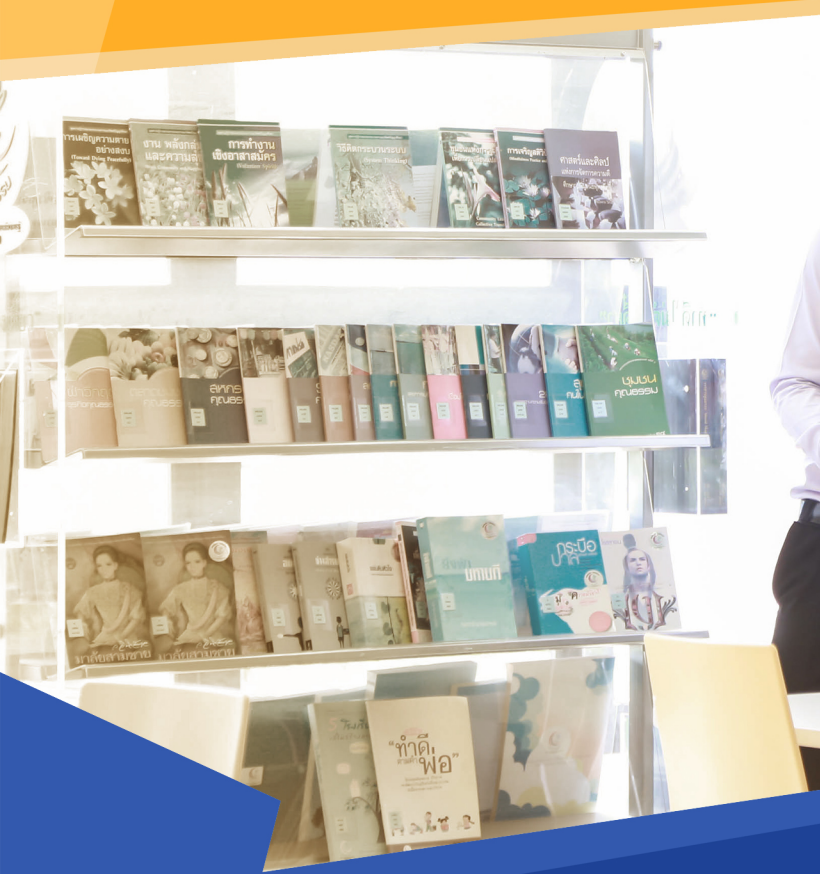

T

Office

**Digital Education** is an organization to support knowledge and ICT skills for Chiang Mai Rajabhat University students, lecturers, staffs and interested people. We provide ICT training program from basic to advance level. We attempt to create ICT competency to reach international standard.

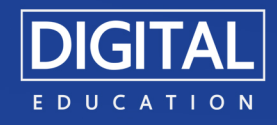